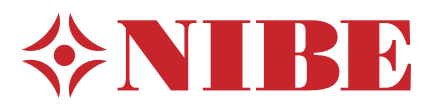

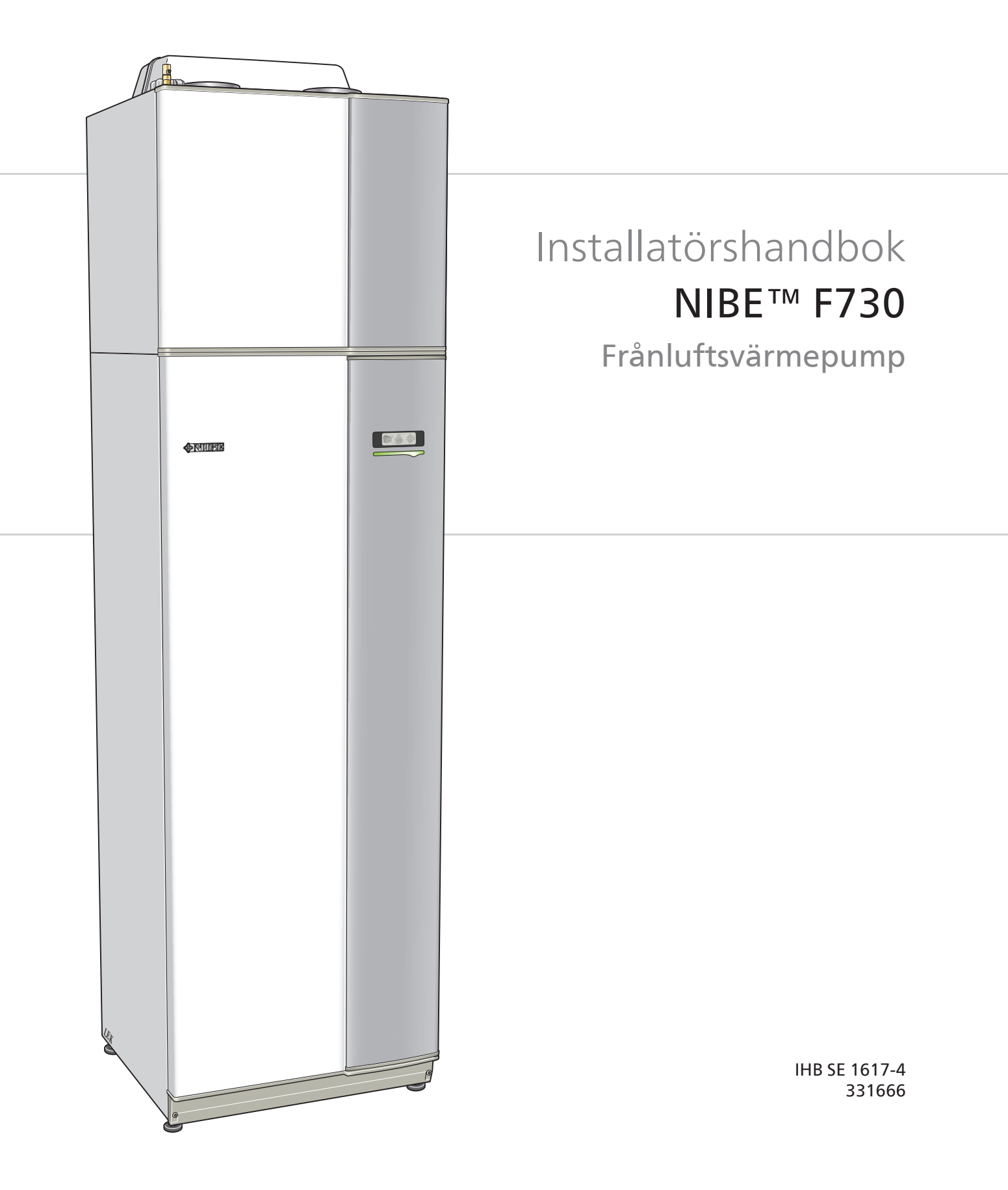

### Snabbguide

### Navigering

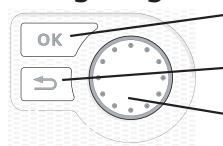

- Ok-knapp (bekräfta/välja)

Bakåt-knapp (backa/ångra/avsluta)

Manöverratt (flytta/öka/minska)

En detaljerad förklaring av knapparnas funktioner finns på sida 31. Hur du bläddrar bland menyer och gör olika inställningar finns beskrivet på sida 33.

### Ställa in inomhusklimatet

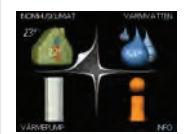

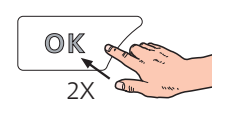

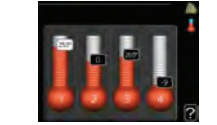

Du kommer till läget för inställning av inomhustemperaturen genom att, när du står i grundläget i huvudmenyn, trycka två gånger på OK-knappen.

### Öka varmvattenmängden

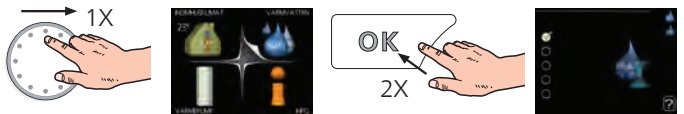

För att tillfälligt öka mängden varmvatten, vrider du först på manöverratten för att markera meny 2 (vattendroppen) och trycker sedan två gånger på OK-knappen.

### Vid komfortstörning

Om du råkar ut för en komfortstörning av något slag finns det några åtgärder du själv kan utföra innan du behöver kontakta din installatör. Se sida 47 för instruktioner.

### Innehållsförteckning

| 1 | Viktig information           | 4  |
|---|------------------------------|----|
|   | Säkerhetsinformation         | 4  |
|   | Allmänt                      | 4  |
| 2 | Leverans och hantering       | 8  |
|   | Transport                    | 8  |
|   | Uppställning                 | 8  |
|   | Bipackade komponenter        | 9  |
|   | Demontering av luckor        | 9  |
|   | Demontera delar av isolering | 10 |
|   |                              |    |

3 Värmepumpens konstruktion \_\_\_\_\_ 11

| 4 | Rör- o | ch v | e <b>ntila</b> t | tionsa | nslu | utning- |
|---|--------|------|------------------|--------|------|---------|
|---|--------|------|------------------|--------|------|---------|

| ar                             | 13 |
|--------------------------------|----|
| Allmänt röranslutningar        | 13 |
| Mått- och röranslutningar      | 14 |
| Symbolnyckel                   | 15 |
| Kall- och varmvatten           | 15 |
| Värmebärarsida                 | 15 |
| Installationsalternativ        | 16 |
| Allmänt ventilationsanslutning | 17 |
| Ventilationsflöden             | 17 |
| Injustering av ventilation     | 17 |

| 5 | Elinkopplingar          | 18 |
|---|-------------------------|----|
|   | Allmänt                 | 18 |
|   | Anslutningar            | 20 |
|   | Inställningar           | 22 |
|   | Anslutningsmöjligheter  | 23 |
|   | Anslutning av tillbehör | 26 |

| 6 | lgångkörning och justering        | <br>27 |
|---|-----------------------------------|--------|
|   | Förberedelser                     | <br>27 |
|   | Påfyllning och luftning           | <br>27 |
|   | Uppstart och kontroll             | <br>28 |
|   | Utgångsvärden för kurvinställning | <br>30 |
|   |                                   |        |

| 7 | Styrning - Introduktion |      |  |
|---|-------------------------|------|--|
|   | Displayenhet            | _ 31 |  |
|   | Menysystem              | _ 32 |  |

| 8 | Styrning - Menyer      | 35 |
|---|------------------------|----|
|   | Meny 1 - INOMHUSKLIMAT | 35 |
|   | Meny 2 - VARMVATTEN    | 35 |
|   | Meny 3 - INFO          | 35 |
|   | Meny 4 - VÄRMEPUMP     | 36 |

|     | Meny 5 - SERVICE                | 37 |
|-----|---------------------------------|----|
| 9   | Service                         | 43 |
|     | Underhåll                       | 43 |
|     | Serviceåtgärder                 | 43 |
| 10  | Komfortstörning                 | 47 |
|     | Info-meny                       | 47 |
|     | Hantera larm                    | 47 |
|     | Felsökning                      | 47 |
| 11  | Tillbehör                       | 49 |
| 12  | Tekniska uppgifter              | 50 |
|     | Mått och avsättningskoordinater | 50 |
|     | Tekniska data                   | 52 |
|     | Elschema                        | 54 |
| Inc | lex                             | 60 |

### **1** Viktig information

### Säkerhetsinformation

Denna handbok beskriver installations- och servicemoment avsedda att utföras av fackman.

Apparaten får användas av barn över 8 år och av personer med fysisk, sensorisk eller mental funktionsnedsättning samt av personer som saknar erfarenhet eller kunskap under förutsättning att de får handledning eller instruktioner om hur man använder apparaten på ett säkert sätt och informeras så att de förstår eventuella risker. Barn får inte leka med apparaten. Låt inte barn rengöra eller underhålla apparaten utan handledning.

Med förbehåll för konstruktionsändringar.

©NIBE 2016.

### Symboler

### OBS!

Denna symbol betyder fara för maskin eller människa.

### TÄNK PÅ!

Vid denna symbol finns viktig information om vad du ska tänka på när du sköter din anläggning.

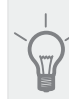

### TIPS!

Vid denna symbol finns tips om hur du kan underlätta handhavandet av produkten.

### Märkning

F730 är CE-märkt och uppfyller IP21.

CE-märkningen innebär att NIBE visar en försäkran att produkten uppfyller alla bestämmelser som ställs på den utifrån relevanta EU-direktiv. CE-märket är obligatoriskt för de flesta produkter som säljs inom EU, oavsett var de är tillverkade.

IP21 innebär att produkten är säker för att föremål med en diameter större än eller lika med 12,5 mm inte kan tränga in och orsaka skada samt att produkten har skydd mot lodrätt fallande vattendroppar.

### Allmänt

### Serienummer

Serienumret hittar du längst ner till höger på frontluckan och i info-menyn (meny 3.1).

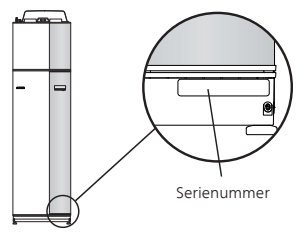

### 🚽 TÄNK PÅ!

Uppge alltid produktens serienummer (14 siffror) om du kontaktar din installatör.

### Återvinning

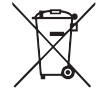

Lämna avfallshanteringen av emballaget till den installatör som installerade produkten eller till särskilda avfallsstationer.

När produkten är uttjänt får den inte slängas bland vanligt hushållsavfall. Den ska lämnas in till särskilda avfallsstationer eller till återförsäljare som tillhandahåller denna typ av service.

Felaktig avfallshantering av produkten från användarens sida gör att administrativa påföljder tillämpas i enlighet med gällande lagstiftning.

### Landsspecifik information

#### Installatörshandboken

Denna installatörshandbok ska lämnas kvar hos kunden.

### Sverige

#### Garanti- och försäkringsinformation

Mellan dig som privatperson och företaget du köpt F730 av gäller konsumentlagarna. För fullständiga villkor se www.konsumentverket.se. Mellan NIBE och det företag som sålt produkten gäller AA VVS. I enlighet med denna lämnar NIBE tre års produktgaranti till företaget som sålt produkten. Produktgarantin ersätter inte höjd energiförbrukning eller skada som uppkommit p.g.a. yttre omständigheter som t.ex. felaktig installation, låg vattenkvalité eller elektriska spänningsvariationer.

I F730 ingår NIBEs 6-åriga trygghetsförsäkring och är ett komplement till hem-, villa- eller fritidshusförsäkringen. Trygghetsförsäkringen kan därefter förlängas årsvis.

För fullständiga villkor se www.nibe.se/forsakring.

Försäkringsblanketten är bipackad produkten och måste skickas in i samband med installationen för att försäkringen ska gälla.

Det är du som ägare som har huvudansvaret för anläggningen. För att du ska kunna känna dig trygg med att produkten fungerar som det är tänkt är det en bra idé att regelbundet läsa av bostadens energimätare. Om du misstänker att produkten på något sätt inte fungerar som den ska anmäler du detta omgående till den du köpte produkten av.

### Installationskontroll

Enligt gällande regler ska värmeanläggningen undergå installationskontroll innan den tas i bruk. Kontrollen får endast utföras av person som har kompetens för uppgiften. Fyll även i sidan för information om anläggningsdata i Använ darhandboken.

| ~      | Beskrivning                               | Anmärkning | Signatur | Datum |
|--------|-------------------------------------------|------------|----------|-------|
| Ven    | tilation (sida 17)                        |            |          |       |
|        | Inställning av ventilationsflöde frånluft |            |          |       |
| Värr   | nebärare (sida 15)                        |            |          |       |
|        | System urspolat                           |            |          |       |
|        | System urluftat                           |            |          |       |
|        | Säkerhetsventil                           |            |          |       |
|        | Panntryck                                 |            |          |       |
|        | Blandningsventil                          |            |          |       |
|        | Säkerhetsventil                           |            |          |       |
| El (s  | ida 18)                                   |            |          |       |
|        | Anslutningar                              |            |          |       |
|        | Huvudspänning                             |            |          |       |
|        | Fasspänning                               |            |          |       |
|        | Säkringar värmepump                       |            |          |       |
|        | Säkringar fastighet                       |            |          |       |
|        | Utegivare                                 |            |          |       |
|        | Rumsgivare                                |            |          |       |
|        | Strömkännare                              |            |          |       |
|        | Säkerhetsbrytare                          |            |          |       |
|        | Jordfelsbrytare                           |            |          |       |
| Övrigt |                                           |            |          |       |
|        | Trygghetsförsäkringen överlämnad          |            |          |       |
|        | Garanti                                   |            |          |       |

### Kontaktinformation

- AT KNV Energietechnik GmbH, Gahberggasse 11, 4861 Schörfling Tel: +43 (0)7662 8963-0 Fax: +43 (0)7662 8963-44 E-mail: mail@knv.at www.knv.at
- CH NIBE Wärmetechnik c/o ait Schweiz AG, Industriepark, CH-6246 Altishofen Tel: (52) 647 00 30 Fax: (52) 647 00 31 E-mail: info@nibe.ch www.nibe.ch
- **CZ** Druzstevni zavody Drazice s.r.o, Drazice 69, CZ 294 71 Benatky nad Jizerou Tel: +420 326 373 801 Fax: +420 326 373 803 E-mail: nibe@nibe.cz www.nibe.cz
- **DE NIBE Systemtechnik GmbH**, Am Reiherpfahl 3, 29223 Celle
- Tel: 05141/7546-0 Fax: 05141/7546-99 E-mail: info@nibe.de www.nibe.de **DK Vølund Varmeteknik A/S**, Member of the Nibe Group, Brogårdsvej 7, 6920 Videbæk
- Tel: 97 17 20 33 Fax: 97 17 29 33 E-mail: info@volundvt.dk www.volundvt.dk
- FINIBE Energy Systems OY, Juurakkotie 3, 01510 VantaaPuh: 09-274 697 0 Fax: 09-274 697 40 E-mail: info@nibe.fi www.nibe.fi
- **FR** NIBE Energy Systems France Sarl, Zone industrielle RD 28, Rue du Pou du Ciel, 01600 Reyrieux Tel : 04 74 00 92 92 Fax : 04 74 00 42 00 E-mail: info@nibe.fr www.nibe.fr
- **GB** NIBE Energy Systems Ltd, 3C Broom Business Park, Bridge Way, Chesterfield S41 9QG Tel: 0845 095 1200 Fax: 0845 095 1201 E-mail: info@nibe.co.uk www.nibe.co.uk
- **NL NIBE Energietechniek B.V.**, Postbus 634, NL 4900 AP Oosterhout
- Tel: 0168 477722 Fax: 0168 476998 E-mail: info@nibenl.nl www.nibenl.nl NO ABK AS, Brobekkveien 80, 0582 Oslo, Postadresse: Postboks 64 Vollebekk, 0516 Oslo
- Tel. sentralbord: +47 23 17 05 20 E-mail: post@abkklima.no www.nibeenergysystems.no PL NIBE-BIAWAR Sp. z o. o. Aleja Jana Pawła II 57, 15-703 BIAŁYSTOK
- Tel: 085 662 84 90 Fax: 085 662 84 14 E-mail: sekretariat@biawar.com.pl www.biawar.com.pl
- RU © "EVAN" 17, per. Boynovskiy, Nizhny Novgorod Tel./fax +7 831 419 57 06 E-mail: info@evan.ru www.nibe-evan.ru
- SE NIBE AB Sweden, Box 14, Hannabadsvägen 5, SE-285 21 Markaryd Tel: +46-(0)433-73 000 Fax: +46-(0)433-73 190 E-mail: info@nibe.se www.nibe.se

För länder som inte nämns i denna lista, kontakta NIBE Sverige eller kontrollera www.nibe.eu för mer information.

### 2 Leverans och hantering

### Transport

F730 ska transporteras och förvaras stående och torrt. Vid inforsling i byggnaden kan F730 dock försiktigt läggas på rygg. Tyngdpunkten är i den övre delen.

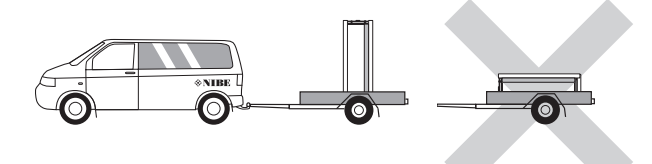

### Uppställning

 Placera F730 på ett fast underlag som tål vatten och värmepumpens tyngd. Använd produktens justerbara fötter för att få en vågrät och stabil uppställning.

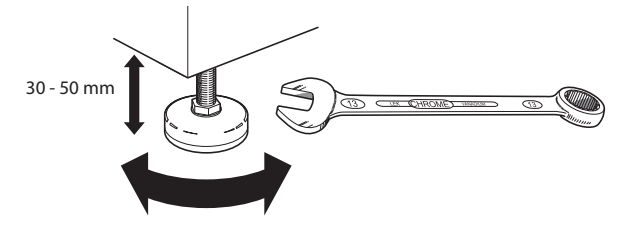

- Eftersom vatten kommer ifrån F730 ska utrymmet där värmepumpen placeras vara försett med golvbrunn.
- Placera ryggsidan mot yttervägg i ljudokänsligt rum för att eliminera olägenheter. Om det inte är möjligt ska vägg mot sovrum eller annat ljudkänsligt rum undvikas.
- Oavsett placering ska vägg mot ljudkänsligt rum ljudisoleras.
- Rördragning ska utföras utan klamring i innervägg mot sov- eller vardagsrum.
- Värmepumpens uppställningsrum ska alltid ha en temperatur på minst 10 °C och max 30 °C.

### Installationsutrymme

Lämna ett fritt utrymme på 800 mm framför produkten. För att kunna demontera sidoplåtarna behövs ca 50 mm fritt utrymme på varje sida (se bild). Plåtarna behöver dock inte demonteras vid service, utan all service på F730 kan utföras framifrån. Lämna fritt utrymme mellan värmepumpen och bakomliggande vägg (samt eventuell förläggning av matningskabel och rör) för att minska risken för fortplantning av eventuella vibrationer.

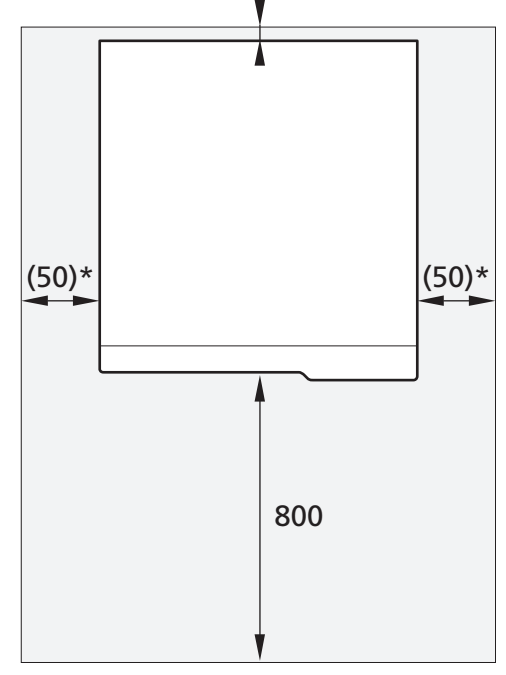

\* Beroende på om plåtarna behöver kunna demonteras eller inte.

#### OBS!

Se till att erforderligt utrymme (300 mm) finns ovanför värmepumpen för montering av ventilationsslangar.

### Bipackade komponenter

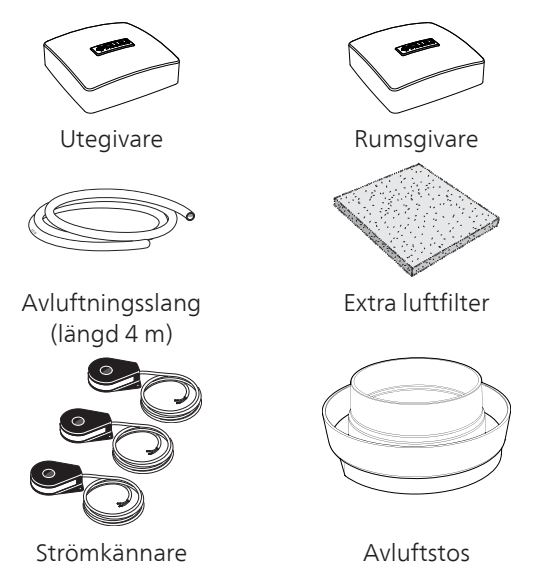

### Placering

Bipackningssatsen är placerad ovanpå produkten.

### Demontering av luckor

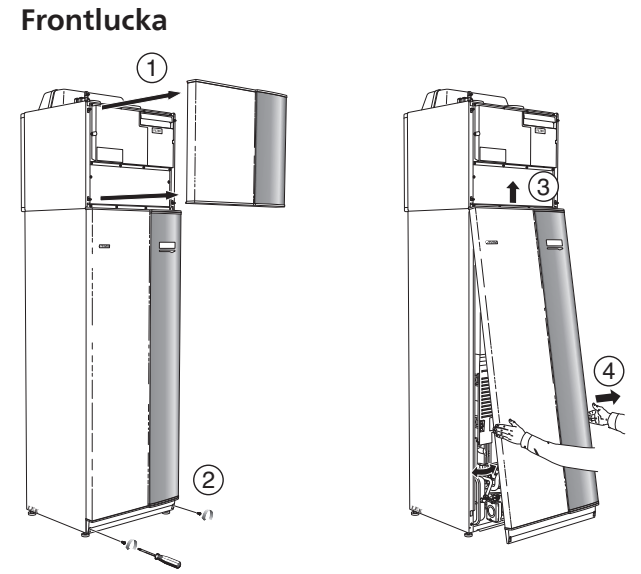

- 1. Lossa luftbehandlingsluckan genom att dra den rakt ut.
- 2. Lossa skruvarna i frontluckans nederkant.
- 3. Lyft luckan utåt i nederkant och upp.
- 4. Dra luckan mot dig.

### Sidoluckor

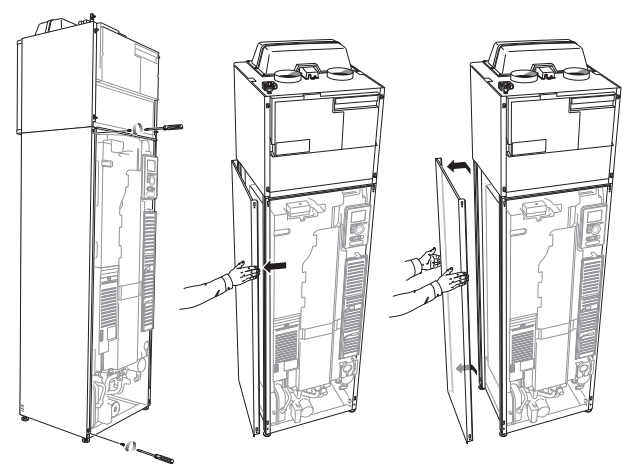

Sidoluckorna kan tas av för att underlätta installationen.

- 1. Lossa skruvarna i över- och nederkant.
- 2. Vrid luckan något utåt.
- 3. För luckan bakåt och något åt sidan.
- 4. Dra luckan åt sidan.
- 5. Dra luckan framåt.

### Demontera delar av isolering

Delar av isoleringen kan tas av för att underlätta installationen.

### Isolering, topp

1. Lossa kabeln från motorn och demontera motorn från växelventilen enligt bild.

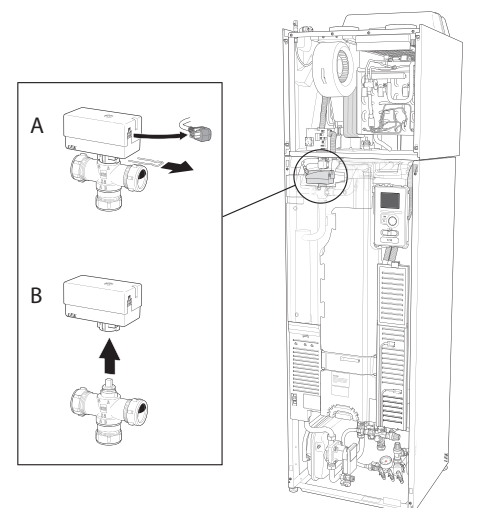

2. Greppa i handtaget och drag rakt ut enligt bild.

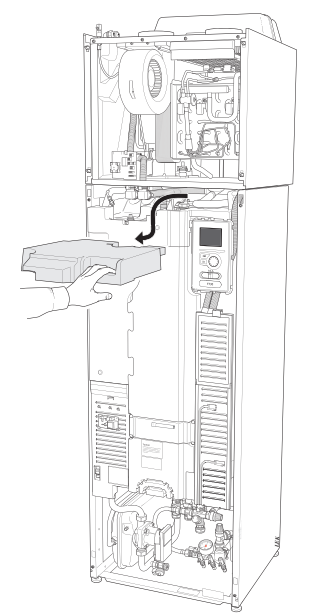

### Isolering, elpatron

### OBS!

- Elinstallation samt eventuell service ska göras under överinseende av behörig elinstallatör. Elektrisk installation och ledningsdragning ska utföras enligt gällande bestämmelser.
- 1. Plocka bort locket till ellådan enligt beskrivning på sida 19.
- 2. Greppa i handtaget och drag isoleringen försiktigt mot dig enligt bild.

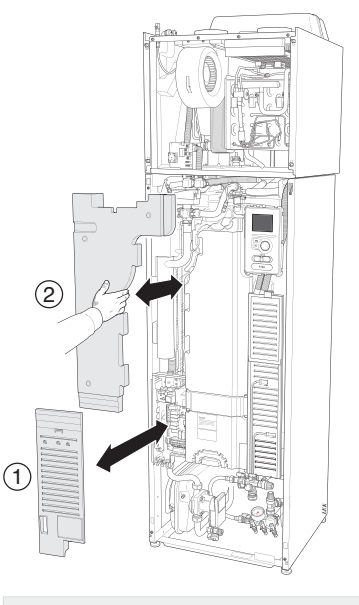

### TIPS!

Demontera luckan till elpatronkortet så är det enklare att demontera isoleringen (se sida 19).

# **3 Värmepumpens konstruktion**

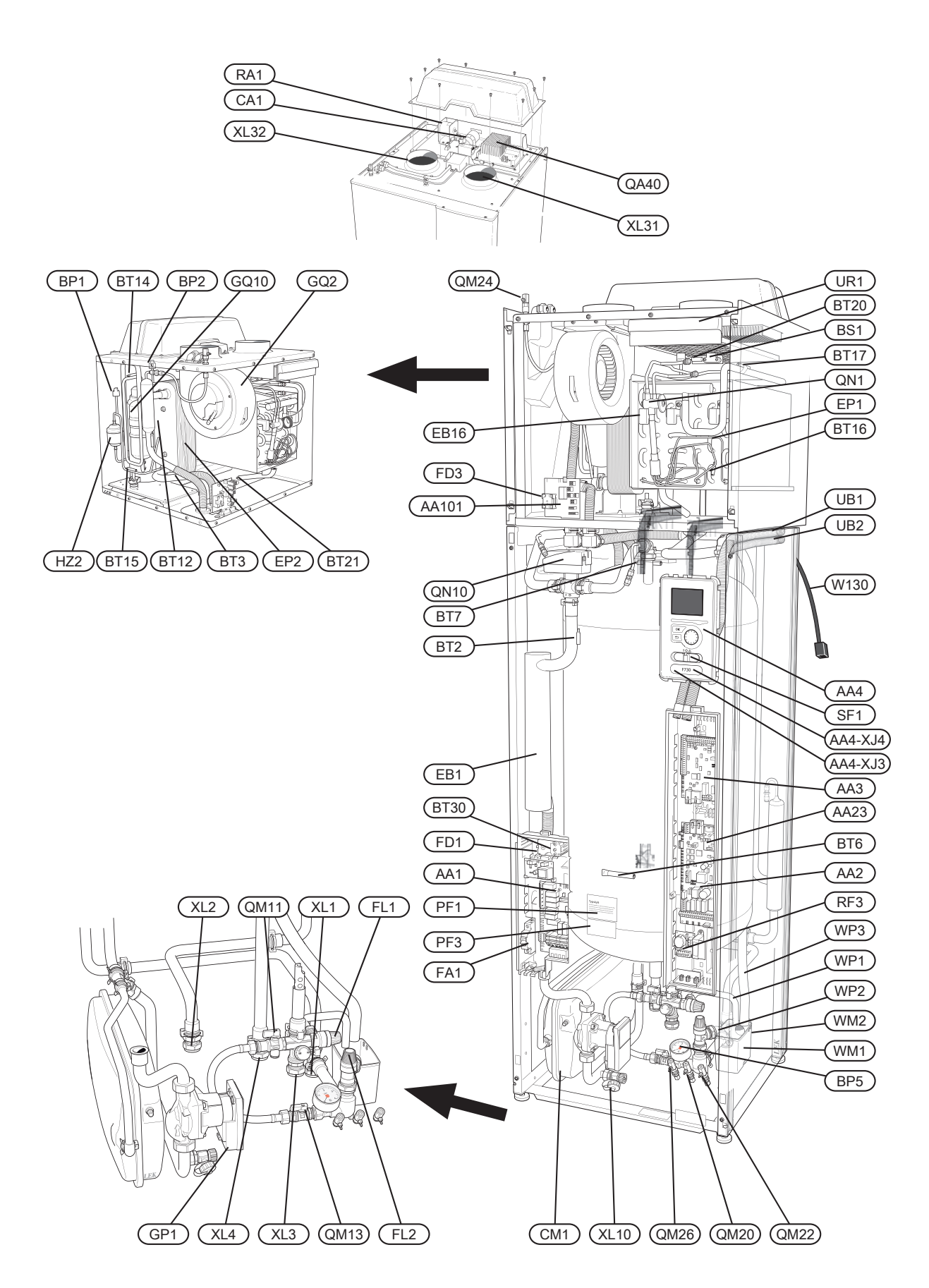

### Röranslutningar

- XL1 Anslutning, värmebärare framledning
- XL2 Anslutning, värmebärare returledning
- XL3 Anslutning, kallvatten
- XL4 Anslutning, varmvatten
- XL10 Anslutning, avtappning värmebärare
- XL31 Ventilationsanslutning, frånluft
- XL32 Ventilationsanslutning, avluft

#### **VVS-komponenter**

- CM1 Expansionskärl
- FL1 Säkerhetsventil, varmvattenberedare
- FL2 Säkerhetsventil, klimatsystem
- GP1 Värmebärarpump
- QM11 Påfyllningsventil, klimatsystem
- QM20 Avluftning, värmebärare
- QM22 Avluftning, slinga
- QM24 Avluftning, värmeväxlare
- QM26 Avluftning, värmebärare 2
- QN10 Växelventil, klimatsystem/varmvattenberedare
- WM1 Spillvattenkopp
- WM2 Spillvattenavledning
- WP1 Spillrör, säkerhetsventil varmvattenberedare
- WP2 Spillrör, säkerhetsventil klimatsystem
- WP3 Spillrör, kondens

#### Givare etc.

- BP1 Högtryckspressostat
- BP2 Lågtryckspressostat
- BP5 Tryckmätare, värmesystem
- BS1 Lufthastighetsgivare
- BT1 Utegivare<sup>1</sup>
- BT2 Temperaturgivare, värmebärare fram
- BT3 Temperaturgivare, värmebärare retur
- BT6 Temperaturgivare, varmvatten, styrande
- BT7 Temperaturgivare, varmvatten, visande
- BT12 Temperaturgivare, värmebärare fram efter kondensor
- BT14 Temperaturgivare, hetgas
- BT15 Temperaturgivare, vätskeledning
- BT16 Temperaturgivare, förångare<sup>1</sup>
- BT17 Temperaturgivare, suggas
- BT20 Temperaturgivare, frånluft
- BT21 Temperaturgivare, avluft
- BT30 Termostat, reservvärme
- BT50 Rumsgivare<sup>1</sup>

### Elkomponenter

- AA1 Elpatronskort
- AA2 Grundkort
- AA3 Ingångskort

- AA4 Displayenhet AA4-XJ3 USB-uttag AA4-XJ4 Serviceuttag AA23 Kommunikationskort AA101 Anslutningskort givare CA1 Kondensator EB1 Elpatron EB16 Avfrostningselement FA1 Automatsäkring FD1 Temperaturbegränsare FD3 Temperaturbegränsare, avfrostningselement Inverter OA40 RA1 Drossel RF3 FMC-kort SF1 Strömställare
  - W130 Nätverkskabel för NIBE Uplink<sup>TM</sup>

### **Kylkomponenter**

- EP1FörångareEP2KondensorGQ10Kompressor
- HZ2 Torkfilter
- QN1 Expansionsventil

### Ventilation

- HQ10 Frånluftsfilter<sup>1</sup>
- UR1 Filterlucka, frånluft

### Övrigt

- PF1 Dataskylt
- PF3 Serienummerskylt
- UB1 Kabelgenomföring
- UB2 Kabelgenomföring

<sup>1</sup>Syns inte på bilden

Beteckningar i komponentplacering enligt standard IEC 81346-1 och 81346-2.

## 4 Rör- och ventilationsanslutningar

### Allmänt röranslutningar

Rörinstallation ska utföras enligt gällande regler.

Systemet kräver lågtemperaturdimensionering av radiatorkretsen. Vid lägsta dimensionerade utetemperatur (DUT) är högsta rekommenderade temperaturer 55 °C på framledningen och 45 °C på returledningen.

Spillvatten från förångarens uppsamlingstråg och säkerhetsventilen leds via spillvattenkopp till avlopp så att stänk av hett vatten inte kan vålla personskada. Spillvattenröret ska förläggas sluttande i hela sin längd för att undvika vattensäckar samt vara frostfritt anordnat.

### OBS!

Rörsystemen ska vara urspolade innan värmepumpen ansluts så att eventuella föroreningar inte skadar ingående komponenter.

### Max pann- och radiatorvolym

Tryckexpansionskärlets (CM1) volym är 10 liter och har som standard ett förtryck på 0,5 bar (5 mvp). Detta medför att maximalt tillåten höjd "H" mellan kärlet och den högst belägna radiatorn är 5 m, se figur.

Är förtrycket inte tillräckligt kan detta ökas genom påfyllning av luft genom ventilen i expansionskärlet. Expansionskärlets förtryck ska vara infört i besiktningshandlingen. Förändring av förtrycket påverkar kärlets möjlighet att ta upp vattnets expansion.

Max systemvolym exklusive panna är vid ovanstående förtryck 285 liter.

### Systemprincip

F730 består av värmepump, varmvattenberedare, elpatron, fläkt, cirkulationspump samt styrsystem. F730 ansluts till ventilationssystem respektive värmebärarkrets.

När den rumstempererade frånluften, samt i vissa fall uteluft, passerar förångaren förångas köldmediet på grund av sin låga kokpunkt. Därmed avger rumsluften energi till köldmediet.

Köldmediet komprimeras därefter i en kompressor, varvid temperaturen höjs kraftigt.

Det varma köldmediet leds till kondensorn. Här avger köldmediet sin energi till pannvattnet varvid köldmediet övergår från ånga till vätska.

Därefter leds köldmediet vidare via filter till expansionsventilen där tryck och temperatur sänks.

Köldmediet har nu fullbordat sitt kretslopp och passerar åter förångaren.

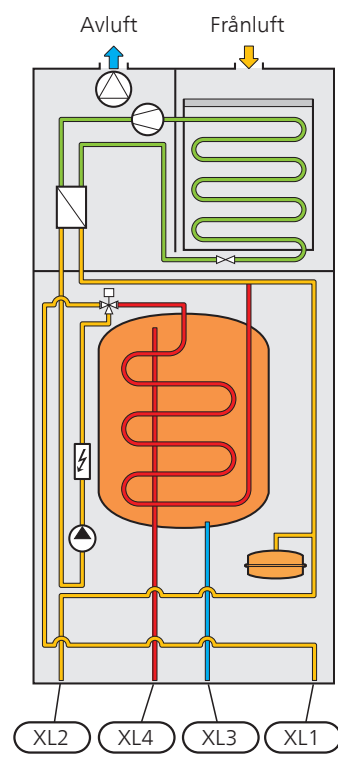

- XL1 Anslutning, värmebärare fram
- XL2 Anslutning, värmebärare retur
- XL3 Anslutning, kallvatten
- XL4 Anslutning, varmvatten

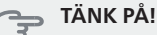

Detta är ett principschema, skillnader kan förekomma i den aktuella installationen.

### nter. Köldmediet ha åter förångare

### Mått- och röranslutningar

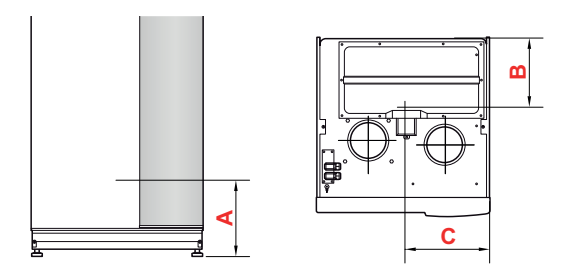

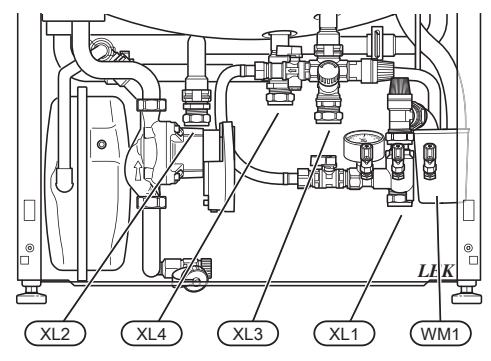

Spillvattenkoppen (WM1) är vändbar så att pipen kan riktas framåt eller bakåt för att underlätta inkoppling av slang till avlopp.

### Avsättningsmått

| Anslutning            |      | А   | В   | С   |
|-----------------------|------|-----|-----|-----|
| XL1 Värmebärare fram  | (mm) | 150 | 285 | 105 |
| XL2 Värmebärare retur | (mm) | 220 | 285 | 365 |
| XL3 Kallvatten        | (mm) | 255 | 445 | 195 |
| XL4 Varmvatten        | (mm) | 280 | 405 | 260 |
| WM1 Spillvattenkopp   | (mm) | 200 | 280 | 50  |

### Rördimensioner

| Anslutning                |      |    |
|---------------------------|------|----|
| XL1-XL2 Värmebärare utv Ø | (mm) | 22 |
| XL3 Kallvatten utv Ø      | (mm) | 22 |
| XL4 Varmvatten utv Ø      | (mm) | 22 |
| WM2 Spillvattenavledning  | (mm) | 32 |

### Symbolnyckel

| Symbol     | Betydelse          |
|------------|--------------------|
| Χ          | Avstängningsventil |
| X          | Backventil         |
| ×          | Blandningsventil   |
| R          | Shunt-/växelventil |
| 8.         | Säkerhetsventil    |
| ٩          | Temperaturgivare   |
| $\bigcirc$ | Cirkulationspump   |
|            | Radiatorsystem     |
| Ţ          | Tappvarmvatten     |
|            | Golvvärmesystem    |

### Kall- och varmvatten

### Inkoppling av kall- och varmvatten

- Blandningsventil ska installeras om fabriksinställningen ändras så att temperaturen kan överstiga 60 °C.
- Inställningar för varmvatten görs i meny 5.1.1 (sida 38).

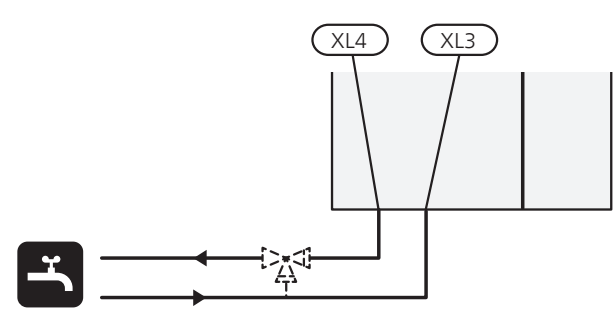

### Värmebärarsida

### Inkoppling av klimatsystem

Ett klimatsystem är ett system som reglerar inomhuskomforten med hjälp av styrsystemet i F730 och t.ex. radiatorer, golvvärme/kyla, fläktkonvektorer etc.

 Vid inkoppling till system med termostater i alla radiatorer (slingor) monteras antingen överströmningsventil alternativt demonteras ett antal termostater, så att tillräckligt flöde garanteras.

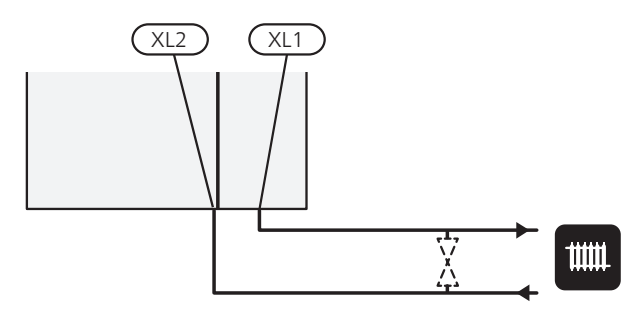

### Installationsalternativ

F730 kan installeras på flera olika sätt varav några visas nedan.

Mer om alternativen finns på www.nibe.se/dockning samt i respektive monteringsanvisning för de tillbehör som används. Se sida 49 för lista över de tillbehör som kan användas till F730.

Mer om alternativen finns på www.nibe.se/dockning.

### Delad/en enhet

F730 levereras som en enhet och kan installeras som en enhet eller delad. För delad installation behövs tillbehöret DKI 10.

Bilderna i denna manual visar F730 installerad som en enhet.

# -

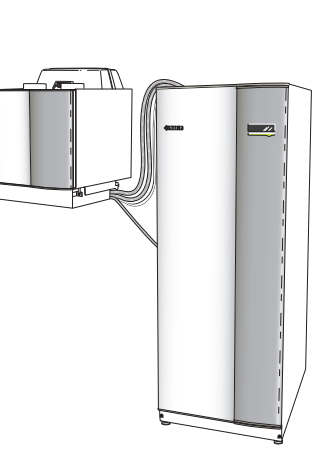

En enhet

Delad installation

### Extra varmvattenberedare

Om bubbelpool eller annan stor förbrukare av varmvatten installeras bör värmepumpen kompletteras med extra varmvattenberedare.

### Varmvattenberedare med elpatron

Om möjlighet finns att använda en varmvattenberedare med elpatron, kan beredare typ NIBE COMPACT eller EMINENT användas.

Om ventilkopplet ska monteras externt, flyttas ut eller delas måste det bytas ut mot ett delbart koppel Ø22 mm.

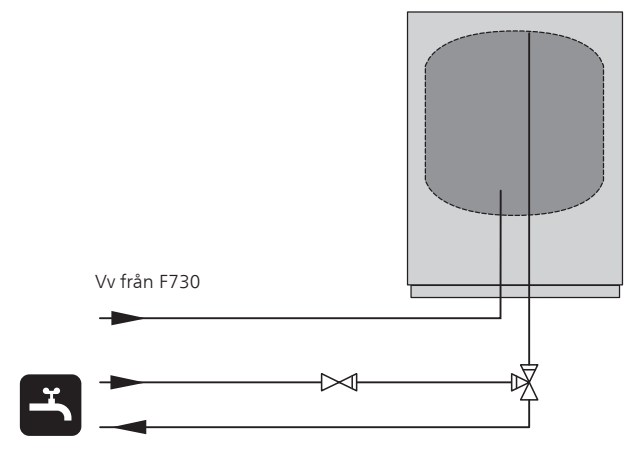

### Två eller flera klimatsystem

När fler än ett klimatsystem ska värmas upp kan följande inkoppling användas.

För denna inkoppling behövs tillbehöret ECS 40/ECS 41.

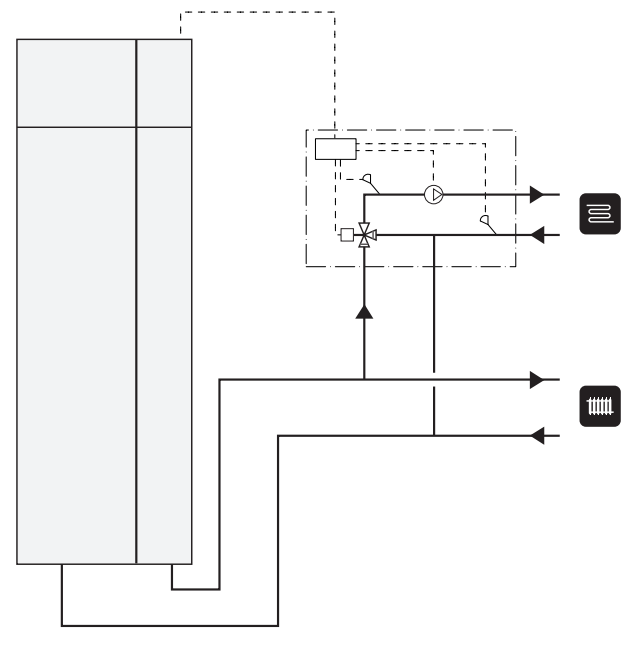

### Allmänt ventilationsanslutning

Ventilationsinstallationen ska utföras enligt gällande regler.

För att undvika att fläktljud leds till ventilationssdonen kan det vara lämpligt att montera in ljuddämpare i kanalen. Detta är särskilt viktigt om det finns ventilationsdon i ljudkänsliga rum.

Anslutningar ska ske via flexibla slangar, förlagda lätt utbytbart. Avluftskanalen isoleras diffusionstätt (PE30) i hela sin längd. Vid eventuella skarvar och/eller vid genomföringsnippel, ljuddämpare, takhuv eller liknande, tillses att kondensisoleringen tätas på ett noggrant sätt. Möjlighet till kanalinspektion samt rengöring krävs. Se till att areaminskningar i form av veck, snäva böjar m.m. inte förekommer då detta medför minskad ventilationskapacitet. Kanalsystemet ska vara av lägst täthetsklass B. Avluftskanalen skall maximalt vara 20 m lång samt innehålla max sex st böjar. Ventilationskanalerna bör installeras på sådant sätt att man enkelt kan öppna inverterboxen. Avluftskanalen bör om möjligt ledas upp genom yttertak. Ska kanalen dras ut genom yttervägg, bör man undvika en omedelbar 90 graders böj bakåt, då detta kan innebära oljud samt lägre kapacitet.

### OBS!

F730 har emellanåt mycket låg avluftstemperatur. För att undvika skador på produkten och/eller huset är det därför viktigt att avluftskanalen isoleras diffusionstätt (PE30) i hela sin längd.

### TIPS!

Om en extra kondensisolering (PE30) dimension Ø 200 monteras utanpå befintlig avluftsledning mellan värmepumpen och innertak, reduceras ljud i uppställningsrum med 1-2 dB(A).

### Imkanal/köksfläkt

Imkanal (köksfläkt) får inte anslutas till F730.

För att undvika att matos leds till F730 ska avstånd mellan köksfläkt och frånluftsdon beaktas. Avståndet bör inte understiga 1,5 m.

Använd alltid köksfläkt vid matlagning.

### OBS!

Kanal i murad skorsten får inte användas för avluft.

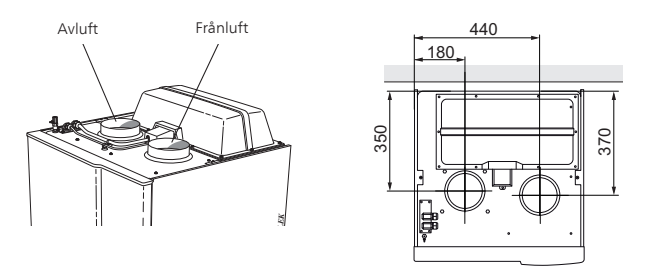

### Ventilationsflöden

Anslut F730 så att all frånluft förutom imkanal (köksfläkt) passerar förångaren (EP1) i värmepumpen. Lägsta ventilationsflöde ska uppfylla gällande nationella normer. För att värmepumpen ska arbeta på bästa sätt ska ventilationsflödet inte understiga 21 I/s (75 m<sup>3</sup>/h).

Se till att ventilationsöppningarna inte är blockerade. Inställning av ventilationskapacitet görs i värmepumpens menysystem (meny 5.1.5).

### Injustering av ventilation

För att erhålla erforderlig luftväxling i husets samtliga rum krävs korrekt placering och injustering av frånluftsdonen samt injustering av fläkten i värmepumpen.

Snarast efter installationen ska en ventilationsinjustering göras så att ventilationen ställs in enligt det för huset projekterade värdet.

En felaktig ventilationsinstallation kan medföra sämre utbyte från installationen och därmed orsaka en sämre driftekonomi, samt även orsaka fuktskador i huset.

### 5 Elinkopplingar

### Allmänt

All elektrisk utrustning förutom utegivare, rumsgivare och strömkännare är färdigkopplad från fabrik.

- Före isolationstest av fastigheten ska värmepumpen bortkopplas.
- Om fastigheten har jordfelsbrytare bör F730 förses med en separat sådan.
- Om automatsäkring används ska denna minst ha motorkaraktäristik "C". Se sida 52 för säkringsstorlek.
- För elschema för värmepumpen, se sida 54.
- Kommunikations- och givarkablar till externa anslutningar får inte förläggas i närheten av starkströmsledning.
- Minsta area på kommunikations- och givarkablar till extern anslutning ska vara 0,5 mm<sup>2</sup> upp till 50 m, t.ex. EKKX, LiYY eller liknande.
- Vid kabeldragning i F730 ska kabelgenomföringar UB1 och UB2 (utmärkta på bild) användas. I UB1 och UB2 förs kablarna genom värmepumpen från baksidan till framsidan. För måttskiss se sidan 20.

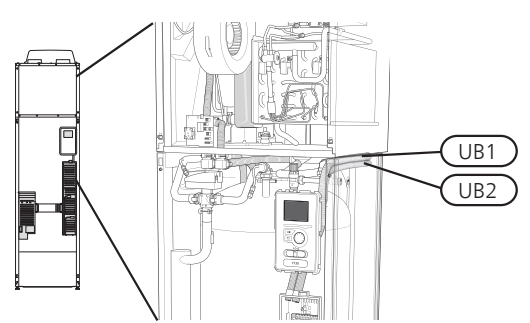

### OBS!

### OBS!

För att undvika skador på värmepumpens elektronik, kontrollera anslutningar, huvudspänning och fasspänning innan maskinen startas.

### OBS!

Om matningskabeln är skadad får den endast ersättas av NIBE, dess serviceombud eller liknande behörig personal för att undvika eventuell fara och skada.

### OBS!

Elinstallation samt eventuell service ska göras under överinseende av behörig elinstallatör. Bryt strömmen med arbetsbrytaren innan eventuell service. Elektrisk installation och ledningsdragning ska utföras enligt gällande bestämmelser.

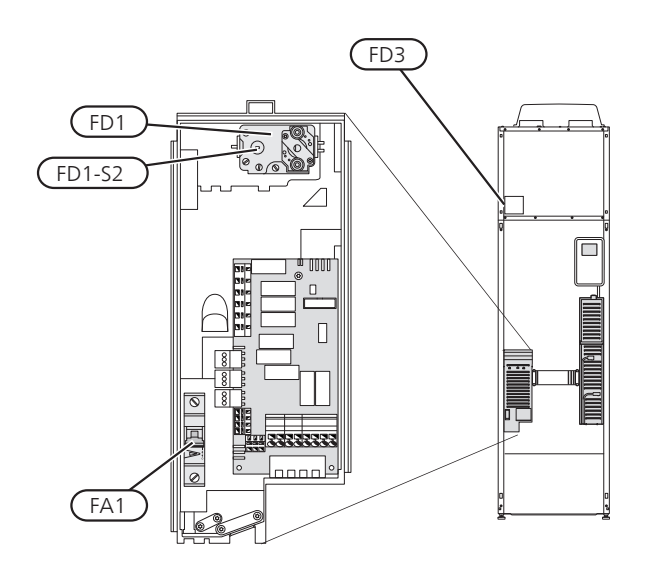

### Automatsäkring (FA1)

Manöver (230 V), fläkt, cirkulationspump m.m. är internt avsäkrade med en automatsäkring (FA1).

### ⁄ Tänk på!

Kontrollera automatsäkringen (FA1). Den kan ha löst ut under transporten.

### Temperaturbegränsare (FD1)

Temperaturbegränsaren (FD1) bryter strömtillförseln till eltillsatsen om temperaturen uppgår till mellan 90 och 100 °C och återställs manuellt.

### Återställning

Temperaturbegränsaren (FD1) är åtkomlig bakom frontluckan. Återställ temperaturbegränsaren genom att försiktigt trycka in dess knapp (FD1-SF2) med hjälp av en liten skruvmejsel.

### Temperaturbegränsare, avfrostningselement (FD3)

Temperaturbegränsaren för avfrostningselementet (FD3) bryter strömtillförseln till avfrostningselementet om temperaturen uppgår till 75 °C och återställs manuellt.

### Återställning

Temperaturbegränsaren för avfrostningselementet (FD3) är åtkomlig bakom luftbehandlingsluckan. Demontera luckan och därefter den fastskruvade plåten. Återställ temperaturbegränsaren genom att försiktigt trycka in dess knapp (FD3-SF2) med hjälp av en liten skruvmejsel.

### Åtkomlighet, elkoppling

Plastlocken till ellådorna öppnas med hjälp av en skruvmejsel.

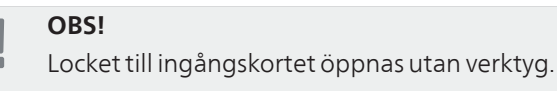

### Demontering lock, ingångskort

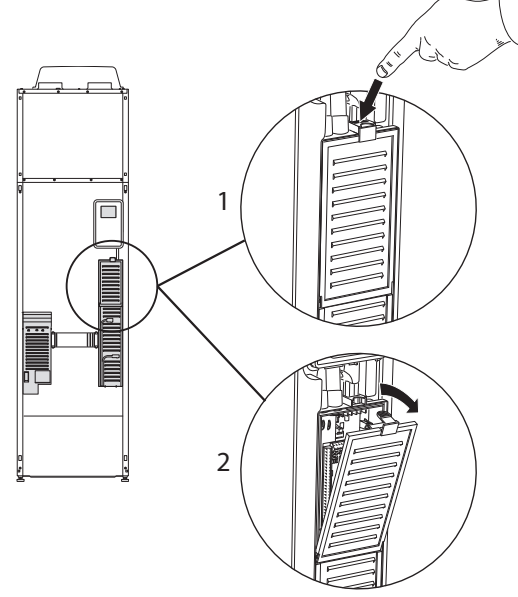

- 1. Tryck ner snäppet.
- Vinkla ut locket och plocka bort det. 2.

### Demontering lock, elpatronkort

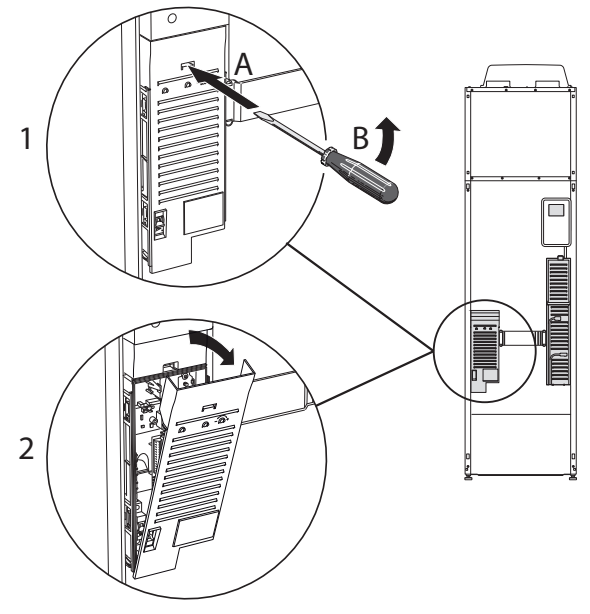

- Stick in skruvmejseln (A) och bänd snäppet försik-1. tigt nedåt (B).
- Vinkla ut locket och plocka bort det. 2.

### Demontering lock, grundkort

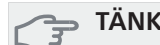

TÄNK PÅ!

För att kunna demontera luckan för grundkortet måste luckan för ingångskortet först plockas bort.

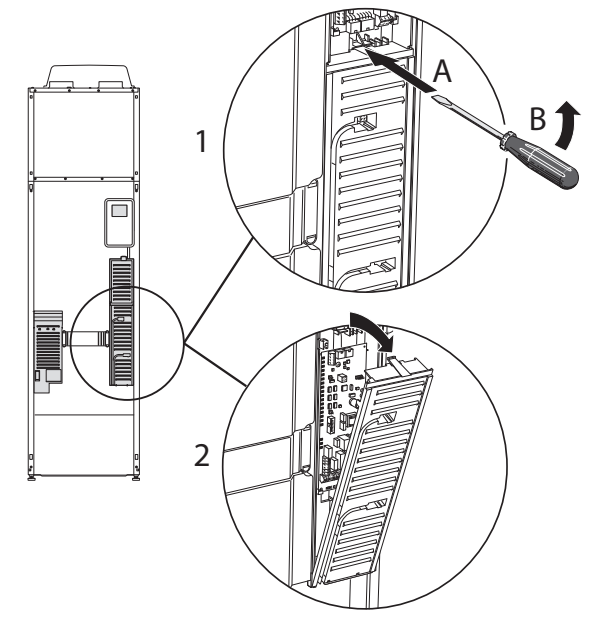

- 1. Stick in skruvmejseln (A) och bänd snäppet försiktigt nedåt (B).
- 2. Vinkla ut locket och plocka bort det.

### Kabellåsning

Använd lämpligt verktyg för att lossa/låsa fast kablarna i värmepumpens plintar.

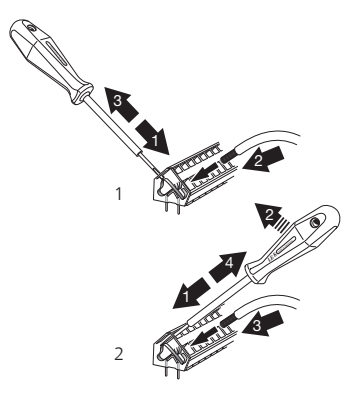

### Anslutningar

### OBS!

För att undvika störningar får oskärmade kommunikations- och/eller givarkablar till externa anslutningar inte förläggas närmare än 20 cm från starkströmsledningar.

### Kraftanslutning

F730 ska installeras via allpolig brytare med minst 3 mm brytaravstånd. Minsta kabelarea ska vara dimensionerad efter vilken avsäkring som används. Medlevererad kabel (längd ca 2 m) för inkommande elanslutning är ansluten till plint X1 på elpatronskortet (AA1). Anslutningskabeln hittar du på baksidan av F730 (se måttskiss nedan).

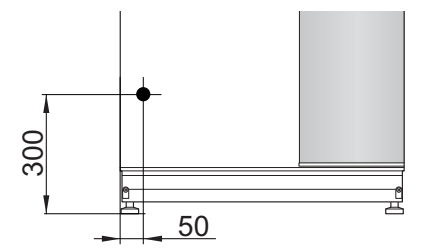

### Anslutning 3x400V

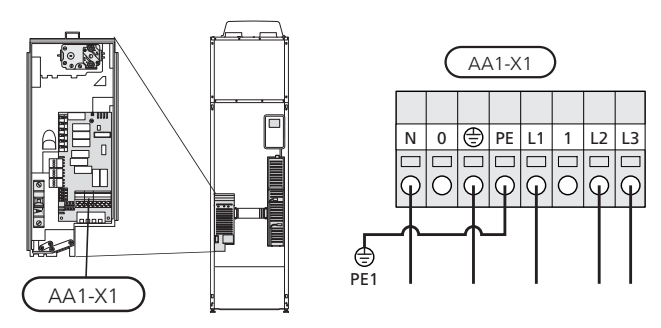

### Tariffstyrning

Om spänningen till elpatron och/eller kompressorn försvinner under en viss tid, måste samtidigt blockering via AUX-ingång ske, se "Möjliga val för AUX-ingångar".

### Utegivare

Utetemperaturgivaren (BT1) placeras på skuggad plats åt nord eller nordväst för att inte störas av exempelvis morgonsol.

Givaren ansluts till plint X6:1 och X6:2 på ingångskortet (AA3). Använd en tvåledare med minst 0,5 mm<sup>2</sup> kabelarea.

Eventuellt kabelrör bör tätas för att inte orsaka kondens i utegivarkapseln.

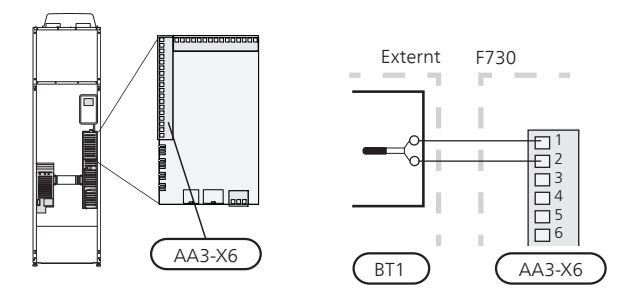

### Rumsgivare

F730 levereras med en bipackad rumsgivare (BT50). Rumsgivaren har upp till tre funktioner:

- 1. Redovisa aktuell rumstemperatur i displayen på F730.
- 2. Ger möjlighet att ändra rumstemperaturen i °C.
- 3. Ger möjlighet att förädla/stabilisera rumstemperaturen.

Montera givaren på en neutral plats där inställd temperatur önskas. Lämplig plats är exempelvis en fri innervägg i hall ca. 1,5 m över golv. Det är viktigt att givaren inte hindras från att mäta korrekt rumstemperatur, exempelvis genom placering i nisch, mellan hyllor, bakom gardin, ovanför eller nära värmekälla, i drag från ytterdörr eller i direkt solinstrålning. Även stängda radiatortermostater kan orsaka problem.

Värmepumpen fungerar utan givaren, men om man vill kunna läsa av bostadens inomhustemperatur i displayen på F730 måste givaren monteras. Rumsgivaren kopplas in på X6:3 och X6:4 på ingångskortet (AA3).

Om givaren ska användas till att ändra rumstemperaturen i °C och/eller för att förädla/stabilisera rumstemperaturen måste givaren aktiveras i meny 1.9.4.

Om rumsgivaren används i rum med golvvärme bör den endast ha visande funktion, inte styrning av rumstemperatur.

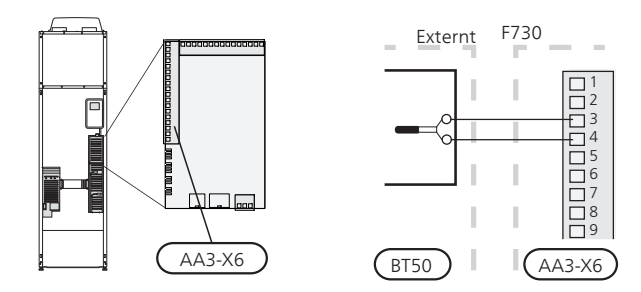

### TÄNK PÅ!

Förändring av temperaturen i bostaden tar lång tid. Exempelvis kommer korta tidsperioder i kombination med golvvärme inte att ge en märkbar förändring i rumstemperaturen.

### Inställningar

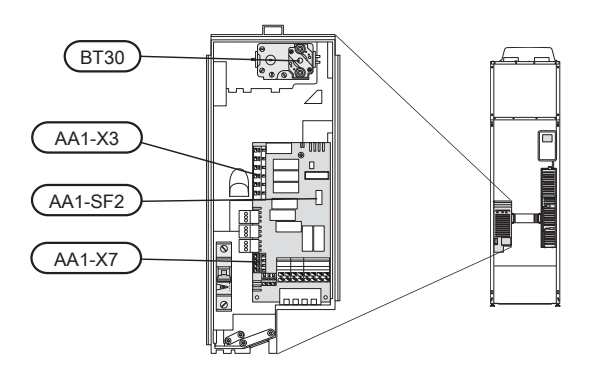

### Eltillsats - maximal effekt

Elpatronen är inställbar till maximalt 6,5 kW vilket även är leveransinställningen.

Elpatronens effekt är uppdelad i steg, enligt tabell.

Inställning av maximal effekt på eltillsatsen görs i meny 5.1.12.

### Elpatronens elsteg

| Eltillsats<br>(kW) | Max A (L1) | Max A (L2) | Max A (L3) |
|--------------------|------------|------------|------------|
| 0,0                | 1,8        | -          | -          |
| 2,5                | 4,0        | -          | 8,7        |
| 6,5*               | 11,1       | 4,3        | 15,7       |

\*Fabriksinställning

Tabellen visar max fasström vid respektive elsteg för värmepumpen.

Utöver detta tillkommer strömmen för kompressorn, som beroende på driftsfall kan uppgå till ca 12A på L2.

Om strömkännarna är inkopplade övervakar värmepumpen fasströmmarna och fördelar automatiskt elstegen till minst belastad fas.

### Effektlåsning

F730 följer gällande byggregler (BBR). Detta innebär att max effektuttag (max installerad eleffekt för uppvärmning) kan låsas i meny 5.1.13. För att därefter ändra max effektuttag måste delar i produkten bytas ut.

### Reservläge

När värmepumpen ställs i reservläge (SF1 ställs till  $\Delta$ ) är endast de allra nödvändigaste funktionerna aktiverade.

- Kompressorn är avstängd och uppvärmningen sköts av elpatronen.
- Varmvatten produceras inte.
- Effektvakten är inte inkopplad.

### Effekt i reservläge

Elpatronens effekt i reservläge ställs in med dipswitchen (S2) på elpatronkortet (AA1) enligt tabell. Fabriksinställningen är 4,0 kW.

Vid installation enligt gällande byggregler (BBR) måste elpatronens effekt i reservläge ställas in till max tillåten eleffekt.

| kW  | 1   | 2   | 3   | 4   | 5   | 6   |
|-----|-----|-----|-----|-----|-----|-----|
| 0,5 | on  | off | off | off | off | off |
| 1,0 | off | off | on  | off | off | off |
| 1,5 | on  | off | on  | off | off | off |
| 2,0 | off | off | off | off | on  | off |
| 2,5 | on  | off | off | off | on  | off |
| 3,0 | off | on  | off | off | off | on  |
| 3,5 | on  | on  | off | off | off | on  |
| 4,0 | off | on  | on  | off | off | on  |
| 4,5 | on  | on  | on  | off | off | on  |
| 5,0 | off | on  | off | off | on  | on  |
| 5,5 | on  | on  | off | off | on  | on  |
| 6,0 | off | on  | on  | off | on  | on  |
| 6,5 | on  | on  | on  | off | on  | on  |

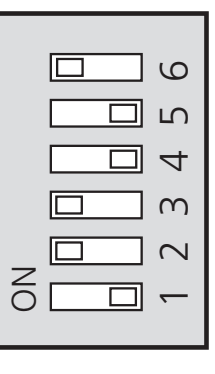

### Reservlägestermostat

Framledningstemperaturen i reservläget ställs in med en termostat (FD1-BT30). Den kan ställas på 35 (förinställd, t.ex. golvvärme) eller 45 °C (t.ex. radiatorer).

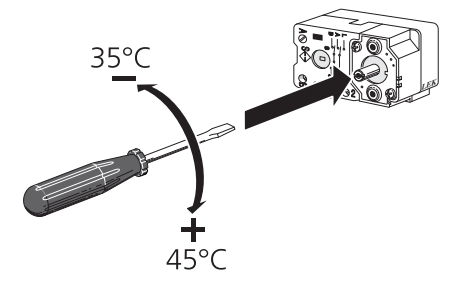

### Anslutningsmöjligheter

### Effektvakt

När många eldrivna maskiner är inkopplade i fastigheten samtidigt som eltillsatsen är i drift finns det risk att fastighetens huvudsäkringar löser ut. Värmepumpen är utrustad med inbyggd effektvakt som styr elstegen till eltillsatsen genom att omfördela kraften mellan de olika faserna alternativt koppla ur vid överbelastning på någon fas. Återinkoppling sker när den övriga strömförbrukningen minskar.

### Anslutning av strömkännare

För att mäta strömmen ska en strömkännare monteras på vardera inkommande fasledare till elcentralen. Detta görs lämpligen i elcentralen.

Anslut strömkännarna till en mångledare i en kapsling i direkt anslutning till elcentralen. Mångledaren mellan kapslingen och värmepumpen ska ha en kabelarea på minst 0,5 mm<sup>2</sup>.

Anslut kabeln till ingångskortet (AA3) på plint X4:1-4 där X4:1 är den gemensamma plinten för de tre strömkännarna.

Storleken på fastighetens huvudsäkring ställs in i meny 5.1.12.

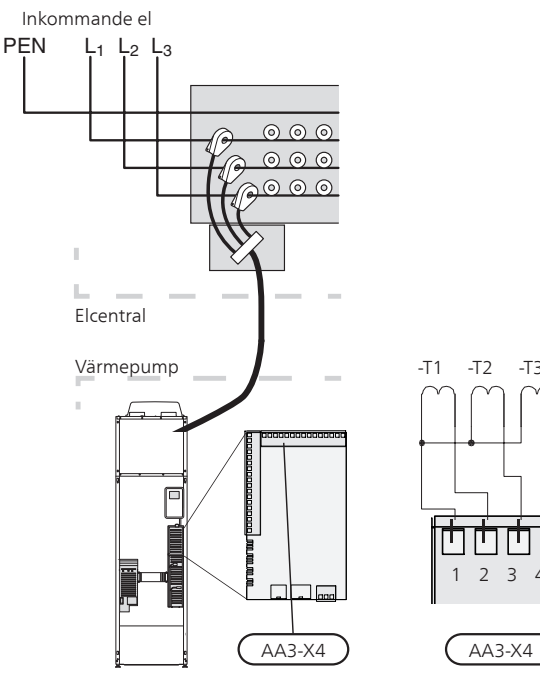

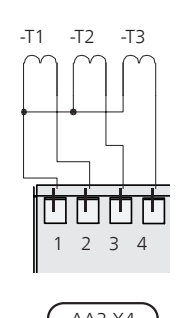

### **NIBE Uplink**<sup>™</sup>

Anslut en nätverksansluten kabel (rak, Cat.5e UTP) med RJ45-kontakt (hane) till RJ45-kontakt (hona) som finns på baksidan av värmepumpen.

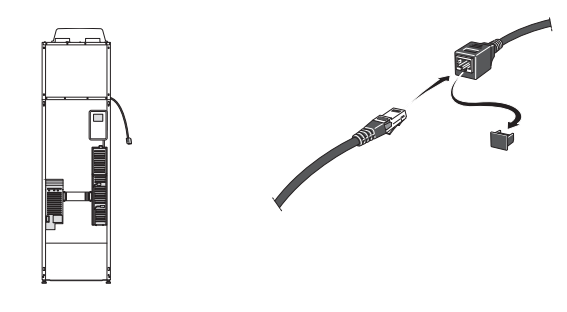

### Externa anslutningsmöjligheter

På ingångskortet (AA3) har F730 mjukvarustyrda inoch utgångar för anslutning av extern kontaktfunktion eller givare. Detta innebär att när en extern kontaktfunktion eller givare ansluts till en av sex specialanslutningar måste rätt funktion väljas till rätt anslutning i mjukvaran i F730.

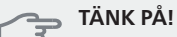

Ska en extern kontaktfunktion eller givare kopplas till F730 måste funktionen för använd in-eller utgång väljas i meny 5.4, se sida 41.

Valbara ingångar på ingångskortet för dessa funktioner är AUX1 (X6:9-10), AUX2 (X6:11-12), AUX3 (X6:13-14), AUX4 (X6:15-16) och AUX5 (X6:17-18). Valbar utgång är AA3:X7.

|        | mjuka in-/utgångaБ.4    |
|--------|-------------------------|
| AUX1   | blockera värme          |
| AUX2   | aktivera tillfällig lyx |
| AUX3   | ej använd               |
| AUX4   | ej använd               |
| AUX5   | ej använd               |
| AA3-X7 | larmutgång              |

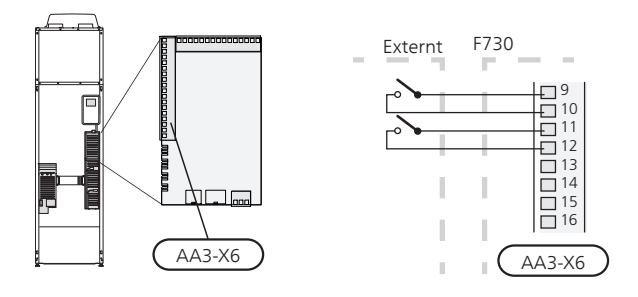

I exemplet ovan används ingångarna AUX1 (X6:9-10) och AUX2 (X6:11-12) på ingångskortet (AA3).

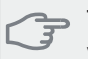

### TÄNK PÅ!

Vissa av de följande funktionerna kan även aktiveras och schemaläggas via menyinställningar.

### Möjliga val för AUX-ingångar

### Kontakt för extern blockering av tillsats och/eller kompressor

Inkoppling av blockering för tillsats och kompressor sker på två olika AUX-ingångar.

I de fall extern blockering av tillsats och/eller kompressor önskas ska denna kopplas in på plint X6 på ingångskortet (AA3) som är placerat bakom frontluckan.

Tillsatsen och/eller kompressorn kopplas bort genom att ansluta en potentialfri kontaktfunktion till ingång som väljs i meny 5.4, se sida 41.

Extern blockering av tillsats och kompressor kan kombineras.

Sluten kontakt medför bortkopplad effekt.

Blockering via AUX-ingång krävs vid tariffstyrning.

### Kontakt för extern tariffblockering

I de fall extern tariffblockering önskas ska denna kopplas in på plint X6 på ingångskortet (AA3) som är placerat bakom frontluckan.

Tariffblockering innebär att tillsatsen, kompressorn, värmen och varmvattnet blockeras genom att ansluta en potentialfri kontaktfunktion till ingång som väljs i meny 5.4, se sida 41.

Sluten kontakt innbär att tariffblockering är aktiverad.

### OBS!

Då tariffblockering är aktiverad är min. framledning ej gällande.

### Kontakt för "SG ready"

### OBS!

Denna funktion kan endast användas i elnät som stödjer "SG Ready"-standarden.

"SG Ready" kräver två AUX-ingångar.

I de fall denna funktion önskas ska den kopplas in på plint X6 på ingångskortet (AA3).

"SG Ready" är en smart form av tariffstyrning där din elleverantör kan påverka inomhus- och varmvattentemperaturen eller helt enkelt blockera tillsatsvärmen och/eller kompressorn i värmepumpen under vissa tider på dygnet (kan väljas i meny 4.1.5 efter att funktionen är aktiverad). Aktivera funktionen genom att ansluta potentialfria kontaktfunktioner till två ingångar som väljs i meny 5.4 (SG Ready A och SG Ready B), se sida 41.

Sluten eller öppen kontakt medför något av följande:

#### Blockering (A: Sluten, B: Öppen)

"SG Ready" är aktiv. Kompressorn i värmepumpen och tillsatsvärme blockeras som dagens tariffblockering.

#### Normalläge (A: Öppen, B: Öppen)

"SG Ready" är inte aktiv. Ingen påverkan på systemet.

#### Lågprisläge (A: Öppen, B: Sluten)

"SG Ready" är aktiv. Systemet fokuserar på kostnadsbesparing och kan t.ex. utnyttja en låg tariff från elleverantören eller överkapacitet från eventuell egen strömkälla (påverkan på systemet är ställbar i meny 4.1.5).

#### Överkapacitetsläge (A: Sluten, B: Sluten)

"SG Ready" är aktiv. Systemet tillåts att gå med full kapacitet vid överkapacitet (riktigt lågt pris) hos elleverantören (påverkan på systemet är ställbar i meny 4.1.5).

(A = SG Ready A och B = SG Ready B)

### Kontakt för +Adjust

Med hjälp av +Adjust kommunicerar anläggningen med golvvärmens styrcentral\* och anpassar värmekurvan och beräknad framledningstemperatur efter golvvärmesystemets återkoppling.

Aktivera det klimatsystem som +Adjust ska påverka genom att markera funktionen och trycka på OKknappen.

\*Stöd för +Adjust krävs

#### OBS!

ī

+Adjust måste först väljas i meny 5.4 "mjuka in/utgångar".

### OBS!

Kretskort AA3 i anläggningen måste ha minst "input version" 34 och mjukvaruversionen måste ha "display version 5539 eller senare för att +Adjust ska fungera. Version kan kontrolleras i meny 3.1 under "input version" respektive "display version". Ny mjukvara kan fritt laddas ner på www.nibeuplink.com.

### OBS!

Vid system med både golvvärme och radiatorer bör NIBE ECS 40/41 användas för optimal drift.

### Kontakt för extern blockering av värme

I de fall extern blockering av värme används kan denna kopplas in på plint X6 på ingångskortet (AA3) som är placerat bakom frontluckan.

Värmedriften kopplas bort genom att ansluta en potentialfri kontaktfunktion till ingång som väljs i meny 5.4, se sida 41.

41

Sluten kontakt medför blockerad värmedrift.

### OBS!

Då värmeblockering är aktiverad är min. framledning ej gällande.

### Kontakt för extern blockering av varmvatten

I de fall extern blockering av varmvatten används kan denna kopplas in på plint X6 på ingångskortet (AA3) som är placerat bakom frontluckan.

Varmvattendriften kopplas bort genom att ansluta en potentialfri kontaktfunktion till ingång som väljs i meny 5.4, se sida 41.

Sluten kontakt medför blockerad varmvattendrift.

### Kontakt för aktivering av "tillfällig lyx"

En extern kontaktfunktion kan kopplas till F730 för aktivering av varmvattenfunktionen "tillfällig lyx". Kontakten ska vara potentialfri och kopplas in på vald ingång (meny 5.4, se sida 41) på plint X6 på ingångskortet (AA3).

"tillfällig lyx" är aktiverad under den tid som kontakten är sluten.

#### Kontakt för aktivering av "extern justering"

En extern kontaktfunktion kan kopplas till F730 för ändring av framledningstemperaturen och därmed ändring av rumstemperaturen.

Då kontakten är sluten ändras temperaturen i °C (om rumsgivare är ansluten och aktiverad). Om rumsgivare inte är ansluten eller inte aktiverad ställs önskad förändring av "temperatur" (förskjutning av värmekurva) med det antal steg som väljs. Värdet är inställbart mellan -10 och +10.

klimatsystem 1

Kontakten ska vara potentialfri och kopplas in på vald ingång (meny 5.4, se sida 41) på plint X6 på ingångskortet (AA3).

Inställning av värdet på förändringen görs i meny 1.9.2, "extern justering".

klimatsystem 2 till 8

Extern justering för klimatsystem 2 till 8 kräver tillbehör (ECS 40 eller ECS 41).

Se tillbehörets installatörshandbok för installationsanvisning.

#### Kontakt för aktivering av fläkthastighet

En extern kontaktfunktion kan kopplas till F730 för aktivering av en av fyra fläkthastigheter. Kontakten ska vara potentialfri och kopplas in på vald ingång (meny 5.4, se sida 41) på plint X6 på ingångskortet (AA3). Då kontakten sluts aktiveras vald fläkthastighet. En återgång till normalhastighet sker när kontakten återigen öppnas.

### Möjliga val för AUX-utgång (potentialfritt växlande relä)

Möjlighet finns till extern anslutning genom reläfunktion via ett potentialfritt växlande relä (max 2 A) på ingångskortet (AA3), plint X7.

Valbara funktioner för extern anslutning:

- Indikering av summalarm.
- Styrning av cirkulationspump för varmvattencirkulation.
- Extern cirkulationspump, exempelvis extern pumpoch shuntgrupp.

Ansluts något av ovanstående till plint X7 måste det väljas i meny 5.4, se sida 41.

Summalarm är förvalt från fabrik.

### OBS!

Tillbehörskort krävs om flera funktioner ska anslutas till plint X7 samtidigt som indikering av summalarm är aktiverat (se sida 49).

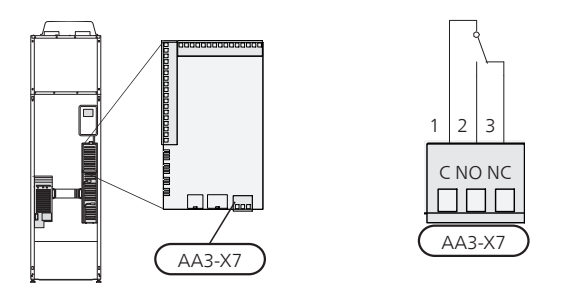

Bilden visar reläet i larmläge.

Är strömställaren (SF1) i läge "**U**" eller "**A**" är reläet i larmläge.

Extern cirkulationspump eller varmvattencirkulationspump ansluts till summalarmsreläet enligt bild nedan.

- OBS!
  - Märk upp aktuell ellåda med varning för extern spänning.

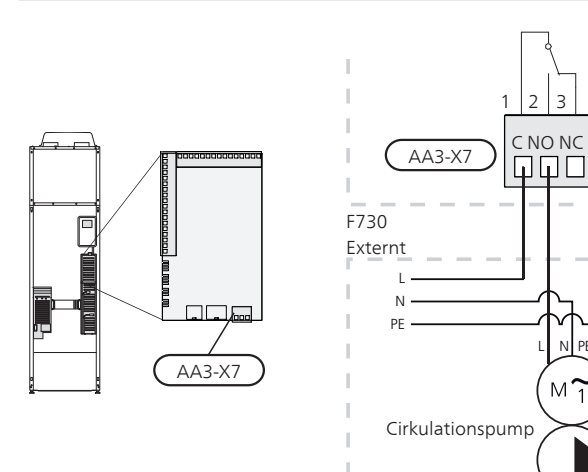

### Anslutning av tillbehör

Instruktioner för inkoppling av tillbehör finns i den manual som medföljer tillbehöret. Se sida 49 för lista över de tillbehör som kan användas till F730.

# 6 Igångkörning och justering

### Förberedelser

Kontrollera att strömställaren (SF1) står i läge "Ψ".

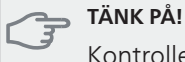

Kontrollera automatsäkringen (FA1) i värmepumpen. Den kan ha löst ut under transporten.

### Påfyllning och luftning

### Påfyllning av varmvattenberedare

- 1. Öppna en varmvattenkran i huset.
- Öppna påfyllningsventilen (QM10). Denna ventil 2. ska sedan under drift vara helt öppen.
- När vatten kommer ur varmvattenkranen är varm-З vattenberedaren fylld och kranen kan stängas.

### Påfyllning av klimatsystemet

- Öppna avluftningsventilerna (QM20), (QM22), 1. (QM24) och (QM26).
- Öppna påfyllningsventilerna (QM11) och (QM13). 2. Panndelen och resten av klimatsystemet fylls med vatten
- 3. När vattnet som kommer ur avluftningsventilerna (QM20), (QM22), (QM24) och (QM26) inte längre är luftblandat stänger du ventilerna. Trycket börjar efter en stund att stiga på tryckmätaren (BP5). När trycket når 2,5 bar (0,25 MPa) börjar säkerhetsventilen (FL2) släppa ut vatten. Stäng då påfyllningsventilen/påfyllningsventilerna.
- Sänk panntrycket till normalt arbetsområde (ca. 1 4 bar) genom att öppna avluftningsventilerna (QM20), (QM22), (QM24) och (QM26) eller säkerhetsventilen (FL2).
- 5. Kontrollera att det är vatten i spillvattenkoppen (WM1).
- Starta värmepumpen och låt den arbeta i både 6. värme- och varmvattendriftläge.
- Avlufta klimatsystemet (se avsnitt "Avluftning av 7. klimatsystemet").

Om spillvattenkoppen behöver fyllas på:

Vrid säkerhetsventilen för varmvatten (FL1) försik-1 tigt moturs.

### Avluftning av klimatsystemet

- Bryt strömtillförseln till värmepumpen. 1
- 2. Avlufta värmepumpen genom avluftningsventilerna (QM20), (QM22), (QM24), (QM26) och övriga klimatsystemet genom sina respektive avluftningsventiler
- 3 Upprepa påfyllning och avluftning till dess all luft avlägsnats och korrekt tryck erhållits.

### OBS!

Avluftningsslangarna från kärlet måste tömmas på vatten innan luft kan avlägsnas. Detta innebär att systemet inte nödvändigtvis är avluftat trots att det kommer vatten då avluftningsventilerna (QM20), (QM22), (QM24), (QM26) öppnas.

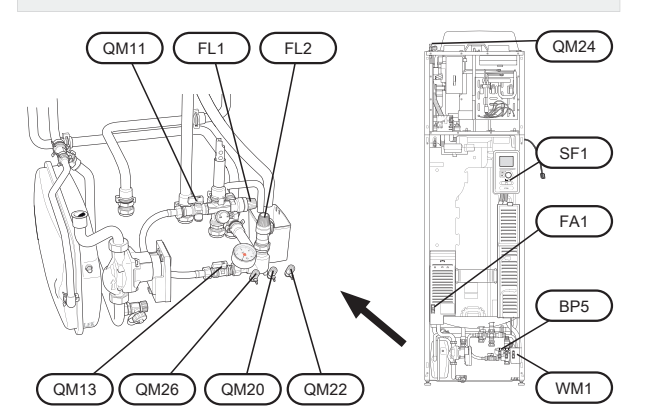

### Uppstart och kontroll

### OBS!

Varning: starta inte värmepumpen om det finns risk att vattnet i systemet har frusit.

### Startguide

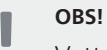

Vatten måste finnas i klimatsystemet innan strömställaren sätts till "l".

- 1. Ställ värmepumpens strömställare (SF1) i läge "l".
- 2. Följ instruktionerna i startguiden i värmepumpens display. Om startguiden inte går igång när du startar värmepumpen, kan du starta den manuellt i meny 5.7.

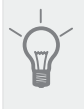

TIPS!

Se sida 31 för en mer ingående introduktion av värmepumpens styrsystem (manövrering, menyer etc.).

Om fastigheten är utkyld då F730 startas är det inte säkert att kompressorn kan täcka värmebehovet utan tillsatsvärme måste användas.

### Igångkörning

Första gången värmepumpen startas sätts en startguide igång. I startguiden ges instruktioner om vad som behöver utföras vid första uppstart tillsammans med en genomgång av värmepumpens grundläggande inställningar.

Startguiden säkerställer att uppstarten görs på rätt sätt och kan därför inte hoppas över.Startguiden kan startas i efterhand i meny 5.7.

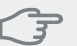

### TÄNK PÅ!

Så länge startguiden är aktiv kommer ingen funktion i anläggningen automatiskt att starta.

Guiden kommer att dyka upp vid varje omstart av anläggningen tills detta väljs bort på sista sidan.

### Manövrering i startguiden

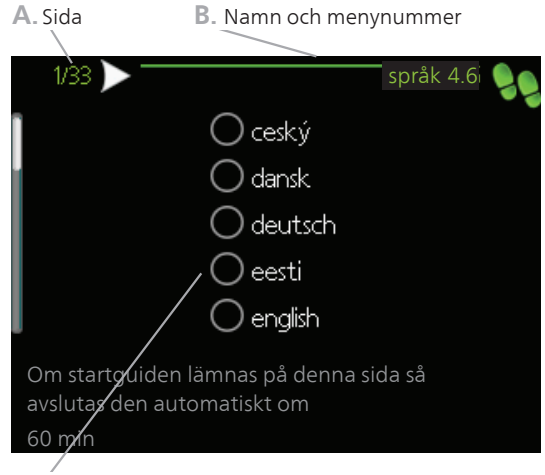

C. Alternativ / inställning

### A. Sida

Här kan du se hur långt du har kommit i startguiden. För att bläddra mellan sidorna i startguiden gör du följande:

- 1. Vrid manöverratten tills en av pilarna i det övre vänstra hörnet (vid sidnumret) blir markerad.
- 2. Tryck på OK-knappen för att hoppa mellan sidorna i startguiden.

### B. Namn och menynummer

Här läser du av vilken meny i styrsystemet denna sida i startguiden bygger på. Siffrorna inom parentes är menyns nummer i styrsystemet.

Vill du läsa mer om berörd meny läser du antingen i dess hjälpmeny eller i användarhandboken.

### C. Alternativ / inställning

Här gör du inställningar för systemet.

#### D. Hjälpmeny

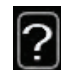

l många menyer finns en symbol som visar att extra hjälp finns att tillgå.

För att komma åt hjälptexten:

- 1. Använd manöverratten för att markera hjälpsymbolen.
- 2. Tryck på OK-knappen.

Hjälptexten består ofta av flera fönster som du kan bläddra mellan med hjälp av manöverratten.

### Inställning av ventilation

Ventilationen ska ställas in enligt gällande norm. Inställningen görs i meny 5.1.5.

meny 5.1.5. I annat fall ställs ventilationen in med potentiometer (AA5-SF3)

Även om det görs en grovinställning av ventilationen vid installationen är det viktigt att beställa och låta utföra en ventilationsinjustering.

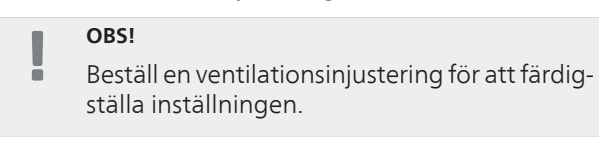

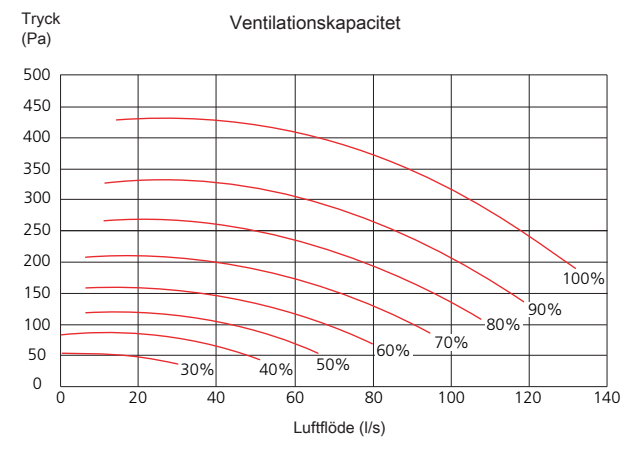

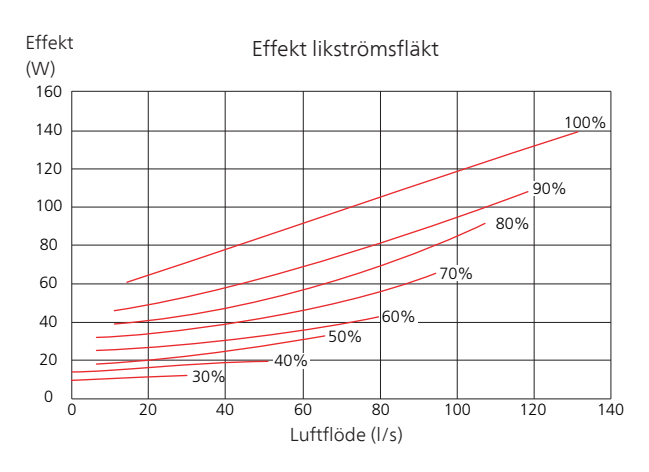

### Injustering av frånluftsflöde

- 1. Gå in i meny 5.1.5 "fläkthast. frånluft".
- 2. Välj "intrimning av ventilation".
- 3. Du hamnar nu i meny 5.1.5.1 "intrimning av ventilation".
- 4. Bocka i "intrimning av ventilation".
- 5. Mät luftflödet vid ventilationsdonen.
- 6. Justera ev. fläkthastigheten för att uppnå önskad ventilation.
- 7. Fyll i verkligt luftflöde.
- 8. Backa tillbaka till meny 5.1.5.
- 9. Värdet för fläkthastigheten som du fyllde i i meny 5.1.5.1 är nu kopierat till "normal".

### Igångkörning utan fläkt

Värmepumpen kan köras utan återvinning, alltså som enbart elpanna, för att producera värme och varmvatten exempelvis innan ventilationsinstallationen är klar.

Gå in i meny 4.2 - "driftläge" och välj "endast tillsats".

Gå därefter in i meny 5.1.5 - "fläkthast. frånluft" och ställ ner fläkthastigheten till 0%.

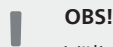

Välj driftläge "auto" eller "manuellt" när värmepumpen åter ska köras med återvinning.

### Inställning av pumphastighet

Värmebärarpumpen (GP1) regleras automatiskt och ställer in sig själv med hjälp av styrning och utifrån värmebehov.

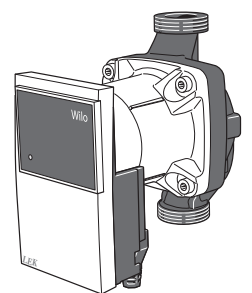

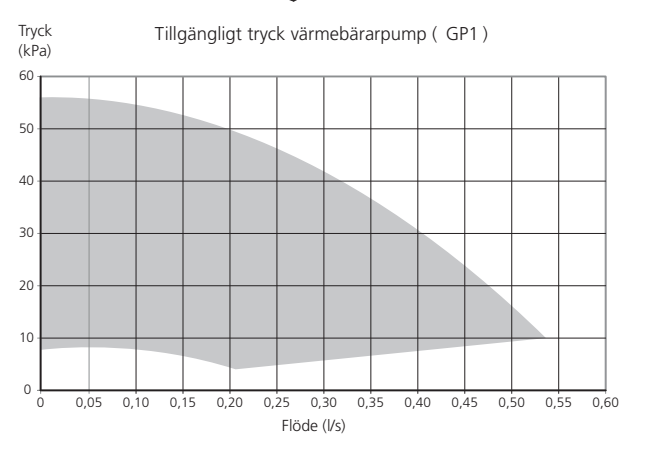

### Efterjustering, luftning

Under den första tiden frigörs luft ur värmevattnet och avluftningar kan bli nödvändiga. Hörs porlande ljud från värmepumpen eller klimatsystemet krävs ytterligare avluftning av hela systemet. Se avsnitt "Avluftning av klimatsystemet" på sida 27 för information om hur du avluftar värmepumpen.

### Utgångsvärden för kurvinställning

Värdena som anges på kartan gäller för "värmekurva" i meny 1.9.1

- Första värdet gäller för lågtempererat\* radiatorsystem. "temperatur" (förskjutning av värmekurva) i meny 1.1 ställs på -2.
- Värde inom parentes avser golvvärmesystem\*\* installerat i betongbjälklag.
- Vid system installerat i träbjälklag kan man utgå från siffran före parentes men måste då minska detta värde med två enheter. "temperatur" (förskjutning av värmekurva) i meny 1.1, ställs i dessa fall på -1.
- TÄNK PÅ!

Kartans värden är oftast ett bra utgångsval som syftar att ge ca 20 °C rumstemperatur. Värdena kan vid behov efterjusteras.

Exempel på val av utgångsvärden:

Hus med lågtempererat\* radiatorsystem Markaryd = Område 10 (5).

Ställ in 10 i meny 1.9.1, "värmekurva" och -2 i meny 1.1 "temperatur" (förskjutning av värmekurva).

 Hus med golvvärme\*\* installerat i betongbjälklag Markaryd = Område 10 (5).

Ställ in 5 i meny 1.9.1, "värmekurva" och -1 i meny 1.1 "temperatur" (förskjutning av värmekurva).

 Hus med golvvärme\*\* installerat i träbjälklag Markaryd = Område 10 (5).

Ställ in 8 (se tredje punkten i listan ovan) i meny 1.9.1, "värmekurva" och -1 i meny 1.1 "temperatur" (förskjutning av värmekurva).

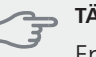

### TÄNK PÅ!

En höjning av rumstemperaturen kan bromsas av termostaterna på radiatorerna eller golvvärmen. Öppna därför termostatventilerna helt, utom i de rum där en svalare temperatur önskas, t.ex. i sovrum.

\* Med lågtempererat radiatorsystem menas ett system där framledningstemperaturen behöver vara 55 °C den kallaste dagen.

\*\* Golvvärme kan dimensioneras väldigt olika. I exemplet ovan avses ett system där framledningstemperaturen behöver vara ca 35 – 40 °C resp. 45 – 50 °C den kallaste dagen.

De lägre värdena i norra delen av Sverige beror på att husen byggs och isoleras på annat sätt än i södra delen av landet samt att klimatsystemen dimensioneras på annat sätt.

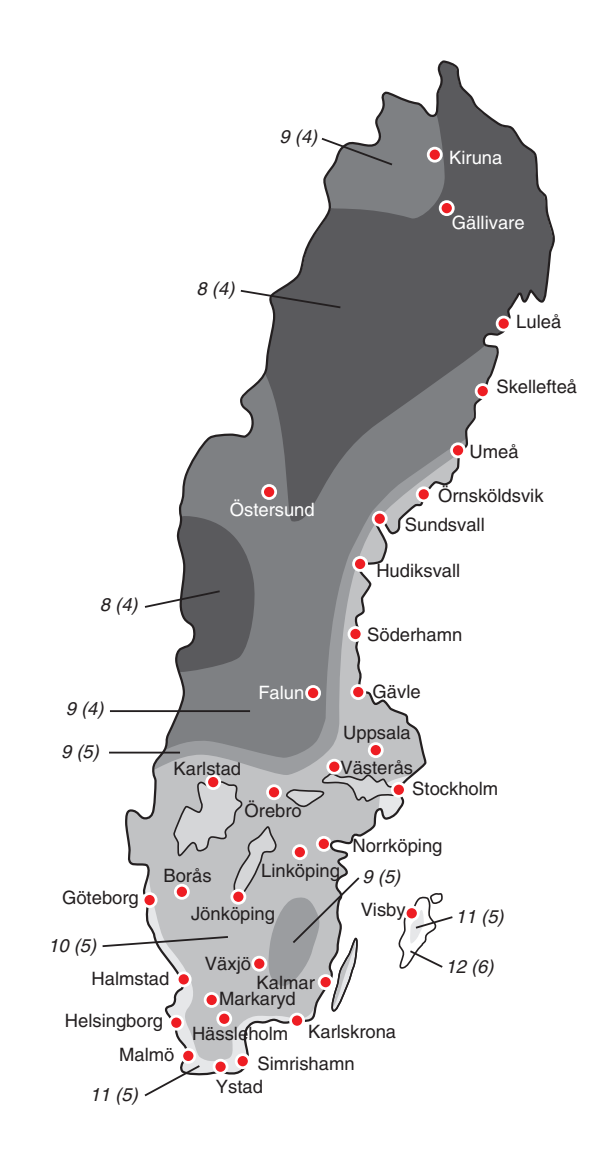

### 7 Styrning - Introduktion

### **Displayenhet**

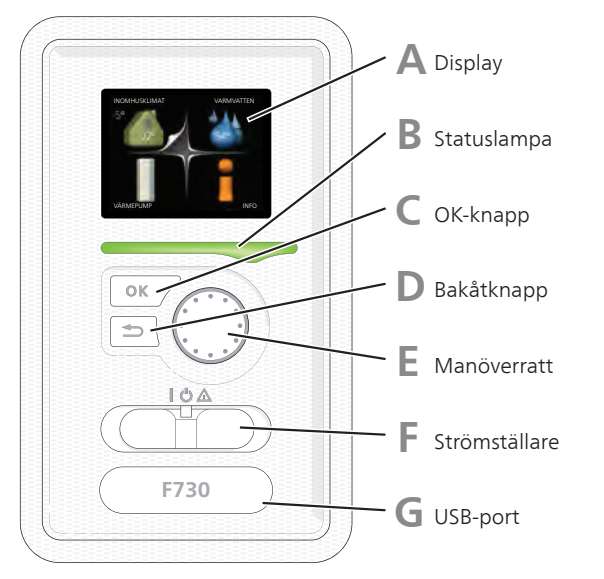

### Display

På displayen visas instruktioner, inställningar och driftinformation. Du kan enkelt navigera mellan olika menyer och alternativ för att ställa in den komfort eller få den information du önskar.

### Statuslampa

Statuslampan indikerar värmepumpens status. Den:

- Iyser grönt vid normal funktion.
- Iyser gult vid aktiverat reservläge.
- Iyser rött vid utlöst larm.

Δ

B

OK-knappen används för att:

bekräfta val av undermeny/alternativ/inställt värde/sida i startguiden.

### 

E

### Bakåt-knapp

**OK-knapp** 

Bakåtknappen används för att:

- backa till föregående meny.
- ångra en inställning som ej bekräftats.

Manöverratt

Manöverratten kan vridas åt höger eller vänster. Du kan:

- förflytta dig i menyer och mellan alternativ.
- öka eller minska värden.
- byta sida i flersidesvisningar (t.ex. hjälptexter och serviceinfo).

### Strömställare (SF1)

Strömställaren har tre lägen:

På ()

F

G

- Standby (U)
- Reservläge (**(**) (se sida 43)

Reservläget ska endast användas vid fel på värmepumpen. I detta läge stängs kompressorn av och elpatronen tar vid. Värmepumpens display är släckt och statuslampan lyser gult.

### **USB-port**

USB-porten är dold under plastbrickan med produktnamnet.

USB-porten används för att uppgradera mjukvaran.

Besök www.nibeuplink.com och klicka på fliken "Mjukvara" för att ladda ner senaste gällande mjukvara till anläggningen.

### Menysystem

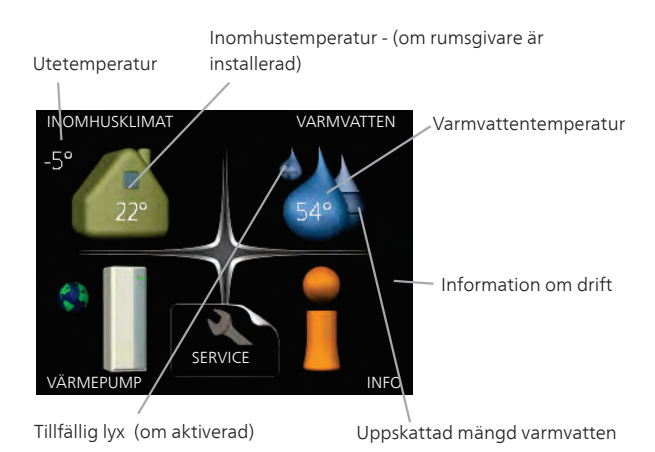

### Meny 1 - INOMHUSKLIMAT

Inställning och schemaläggning av inomhusklimatet. Se information i hjälpmeny eller användarhandbok.

### Meny 2 - VARMVATTEN

Inställning och schemaläggning av varmvattenproduktionen. Se information i hjälpmeny eller användarhandbok.

### Meny 3 - INFO

Visning av temperatur och annan driftinformation samt tillgång till larmloggen. Se information i hjälpmeny eller användarhandbok.

### Meny 4 - VÄRMEPUMP

Inställning av tid, datum, språk, display, driftläge m.m. Se information i hjälpmeny eller användarhandbok.

### Meny 5 - SERVICE

Avancerade inställningar. Dessa inställningar är ej åtkomliga för slutanvändaren. Menyn blir synlig genom att Bakåt-knappen trycks in i 7 sekunder då man står i startmenyn. Se sida sida 37.

### Symboler i displayen

Följande symboler kan dyka upp i displayen under drift.

| Symbol | Beskrivning                                                                                                    |
|--------|----------------------------------------------------------------------------------------------------|
| 200    | Denna symbol visas vid informationsteck-<br>net om det finns information i meny 3.1<br>som du borde vara uppmärksam på.                               |
|        | Dessa två symboler visar om kompressorn<br>eller tillsatsen är blockerad i F730.<br>Dessa kan t.ex. vara blockerade beroende                          |
| X      | om blockering är schemalagd i meny 4.2,<br>om blockering är schemalagd i meny<br>4.9.5 eller om ett larm har inträffat som<br>blockerar någon av dem. |
|        | Blockering av kompressor.                                                                                                    |
|        | Blockering av tillsats.                                                                                                    |
|        | Denna symbol visar om periodisk höjning<br>eller lyxläge för varmvatten är aktiverad.                                                                 |
|        | Denna symbol visar om "semesterinställ-<br>ning" är aktiv i meny 4.7.                                                                                 |
| ۲      | Denna symbol visar om F730 har kontakt<br>med NIBE NIBE Uplink.                                                                                       |
| 3-4    | Denna symbol visar aktuell hastighet på<br>fläkten om hastigheten är ändrad från<br>normalinställningen.                                              |
|        | Denna symbol visar om soluppvärmning<br>är aktiv.                                                                                                    |
|        | Tillbehör krävs.                                                                                                    |

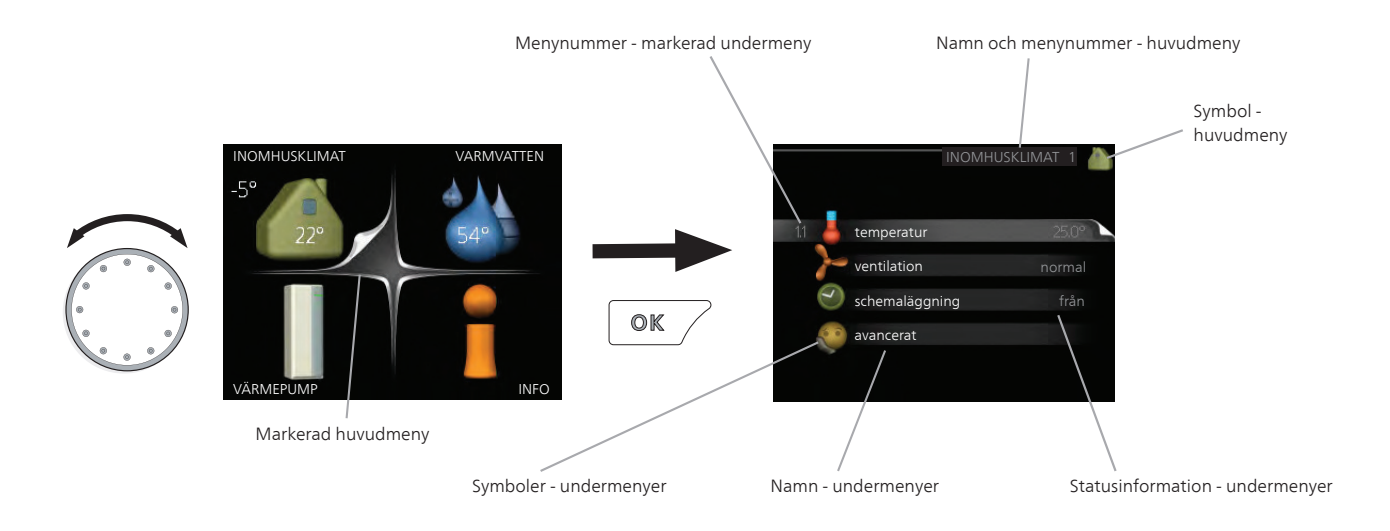

### Manövrering

För att flytta markören vrider du på manöverratten åt höger eller vänster. Den markerade positionen är vit och/eller har en uppvikt flik.

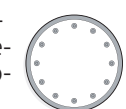

### Välja meny

För att komma vidare i menysystemet väljer du en huvudmeny genom att markera den och sedan trycka på OK-knappen. Då öppnas ett nytt fönster med undermenyer.

Välj en av undermenyerna genom att markera den och sedan trycka på OK-knappen.

### Välja alternativ

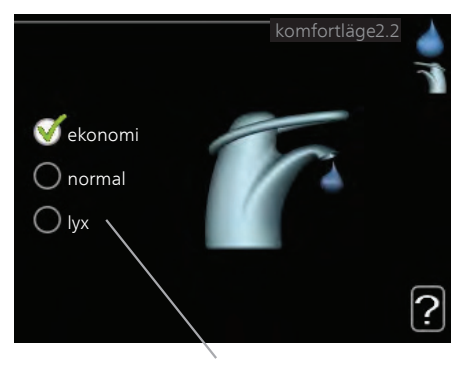

Alternativ

I en meny med alternativ visas det valda alternati- 😿 vet med en grön bock.

För att välja annat alternativ:

- Markera det alternativ du vill ska gälla. Ett av alternativen är förvalt (vitt).
- 2. Tryck på OK-knappen för att bekräfta valt alternativ. Det valda alternativet får en grön bock.

### Ställa in ett värde

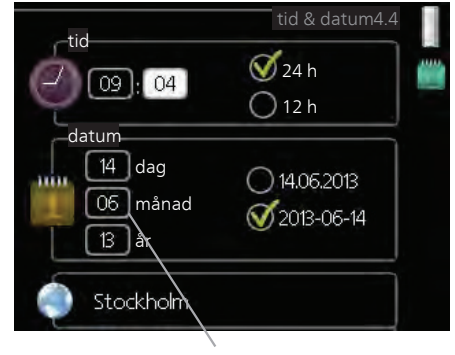

Värde som ska ändras

För att ställa in ett värde:

- Markera med hjälp av manöverratten det värde du vill ställa in.
- Tryck på OK-knappen. Värdets bakgrund blir on grön, vilket betyder att du kommit till inställningsläget.
- 3. Vrid manöverratten åt höger för att öka värdet eller åt vänster för att minska värdet.
- 4. Tryck på OK-knappen för att bekräfta värdet du ställt in. För att ångra och återgå till ursprungsvärdet, tryck på Bakåt-knappen.

01

### Använda det virtuella tangentbordet

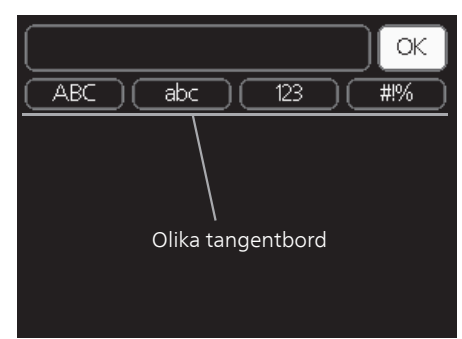

l vissa menyer där text kan behöva matas in finns det ett virtuellt tangentbord.

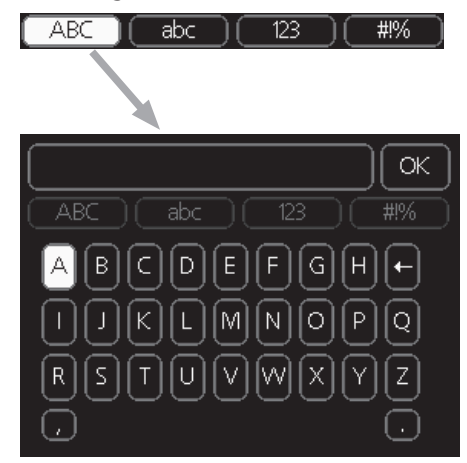

Beroende på meny får du tillgång till olika teckenuppsättningar som du väljer med hjälp av manöverratten. Vill du byta teckentabell till en annan trycker du på Bakåt-knappen. Om en meny bara har en teckenuppsättning visas tangentbordet direkt.

När du har skrivit klart markerar du "OK" och trycker på OK-knappen.

### Bläddra mellan fönster

En meny kan bestå av flera fönster. Vrid manöverratten för att bläddra mellan fönstren.

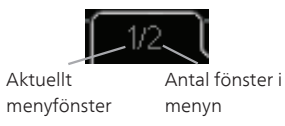

### Bläddra mellan fönster i startguiden

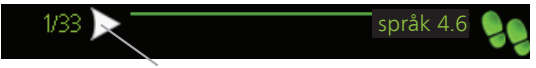

Pil för att bläddra bland fönster i startguiden

- 1. Vrid manöverratten tills en av pilarna i det övre vänstra hörnet (vid sidnumret) blir markerad.
- 2. Tryck på OK-knappen för att hoppa mellan punkterna i startguiden.

### Hjälpmeny

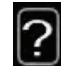

l många menyer finns en symbol som visar att extra hjälp finns att tillgå.

För att komma åt hjälptexten:

- 1. Använd manöverratten för att markera hjälpsymbolen.
- 2. Tryck på OK-knappen.

Hjälptexten består ofta av flera fönster som du kan bläddra mellan med hjälp av manöverratten.

### 8 Styrning - Menyer

### Meny 1 - INOMHUSKLIMAT

### Översikt

1 - INOMHUSKLIMAT

 1.1 - temperatur

 1.2 - ventilation

 1.3 - schemaläggning
 1.3.1 - värme

 1.3.3 - ventilation

 1.9 - avancerat
 1.9.1.1 - värmekurva

 1.9.2 - extern justering

 1.9.3 - min. framledningstemp.

 1.9.4 - rumsgivarinställningar

 1.9.6 - fläktåtergångstid

 1.9.7 - egen kurva

 1.9.8 - punktförskjutning

 1.9.9 - nattsvalka

### Meny 2 - VARMVATTEN

### Översikt

 2 - VARMVATTEN
 2.1 - tillfällig lyx

 2.2 - komfortläge

 2.3 - schemaläggning

 2.9 - avancerat
 2.9.1 - periodisk höjning

 2.9.2 - varmvattencirk. \*

\* Tillbehör krävs.

### Meny 3 - INFO

### Översikt

3 - INFO

3.1 - serviceinfo

3.2 - kompressorinfo3.3 - tillsatsinfo3.4 - larmlogg3.5 - inomhustemperaturlogg

### Meny 4 - VÄRMEPUMP

### Översikt

| 4 - VÄRMEPUMP | 4.1 - plusfunktioner *    | 4.1.3 - internet                          | 4.1.3.1 - NIBE Uplink          |
|---------------|---------------------------|-------------------------------------------|--------------------------------|
|               |                           |                                           | 4.1.3.8 - tcp/ip-inställningar |
|               |                           |                                           | 4.1.3.9 - proxy-inställningar  |
|               |                           | 4.1.4 - sms *                             |                                |
|               |                           | 4.1.5 - SG Ready                          | -                              |
|               |                           | 4.1.6 - smart price adaption™             | -                              |
|               | 4.2 - driftläge           |                                           | -                              |
|               | 4.4 - tid & datum         | _                                         |                                |
|               | 4.6 - språk               | _                                         |                                |
|               | 4.7 - semesterinställning | _                                         |                                |
|               | 4.9 - avancerat           | 4.9.1 - driftprioritering                 |                                |
|               |                           | 4.9.2 - autolägesinställning              | -                              |
|               |                           | 4.9.3 - gradminutinställning              | -                              |
|               |                           | 4.9.4 - fabriksinställning använ-<br>dare | -                              |
|               |                           | 4.9.5 - schema blockering                 | -                              |

\* Tillbehör krävs.

### Meny 5 - SERVICE

### Översikt

| 5 - SERVICE | 5.1 - driftinställningar         | 5.1.1 - varmvatteninst.                 |
|-------------|----------------------------------|-----------------------------------------|
|             |                                  | 5.1.2 - max framledningstemp.           |
|             |                                  | 5.1.3 - max diff. framl.temp.           |
|             |                                  | 5.1.4 - larmåtgärder                    |
|             |                                  | 5.1.5 - fläkthast. frånluft             |
|             |                                  | 5.1.10 - driftläge värmebärarpump       |
|             |                                  | 5.1.11 - värmebärarpumpshastighet       |
|             |                                  | 5.1.12 - intern eltillsats              |
|             |                                  | 5.1.13 - max installerad eleffekt (BBR) |
|             |                                  | 5.1.14 - flödesinst. klimatsystem       |
|             |                                  | 5.1.24 - spärrband                      |
|             |                                  | 5.1.25 - tid filterlarm                 |
|             | 5.2 - systeminställningar        | L                                       |
|             |                                  |                                         |
|             | 5.3 - tillbehorsinstallningar    | 5.3.3 - extra klimatsystem *            |
|             |                                  | 5.3.11 - modbus *                       |
|             | 5.4 - mjuka in-/utgångar         |                                         |
|             | 5.5 - fabriksinställning service |                                         |
|             | 5.6 - tvångsstyrning             |                                         |
|             | 5.7 - startguide                 |                                         |
|             | 5.8 - snabbstart                 |                                         |
|             | 5.9 - golvtorksfunktion          |                                         |
|             | 5.10 - ändringslogg              |                                         |
|             | 5.12 - land                      |                                         |
|             |                                  |                                         |

\* Tillbehör krävs.

Ställ dig i huvudmenyn och håll Bakåt-knappen intryckt i 7 sekunder för att komma åt Servicemenyn.

### Undermenyer

Menyn SERVICE har orange text och är avsedd för den avancerade användaren. Denna meny har flera undermenyer. Till höger om menyerna på displayen finns statusinformation för respektive meny.

driftinställningar Driftinställningar för värmepumpen.

systeminställningar Systeminställningar för värmepumpen, aktivering av tillbehör etc.

tillbehörsinställningar Driftsinställningar för olika tillbehör.

mjuka in-/utgångar Inställning av mjukvarustyrda inoch utgångar på ingångskort (AA3).

fabriksinställning service Total återställning av alla inställningar (inklusive inställningar tillgängliga för användaren) till fabriksvärden.

tvångsstyrning Tvångsstyrning av de olika komponenterna i värmepumpen.

startguide Manuell start av startguiden som körs första gången värmepumpen startas.

snabbstart Snabbstart av kompressorn.

### OBS!

Ĭ

Felaktiga inställningar i servicemenyerna kan skada värmepumpen.

### Meny 5.1 - driftinställningar

I undermenyerna till denna gör du driftinställningar för värmepumpen.

### Meny 5.1.1 - varmvatteninst.

### ekonomi

Inställningsområde starttemp. ekonomi: 5 - 55 °C Fabriksinställning starttemp. ekonomi: 42 °C Inställningsområde stopptemp. ekonomi: 5 - 60 °C Fabriksinställning stopptemp. ekonomi: 46 °C

### normal

Inställningsområde starttemp. normal: 5 - 60 °C Fabriksinställning starttemp. normal: 46 °C Inställningsområde stopptemp. normal: 5 - 65 °C Fabriksinställning stopptemp. normal: 50 °C

### lyx

Inställningsområde starttemp. lyx: 5 - 70 °C Fabriksinställning starttemp. lyx: 49 °C Inställningsområde stopptemp. lyx: 5 - 70 °C Fabriksinställning stopptemp. lyx: 53 °C

### stopptemp. per. höjning

Inställningsområde: 55 – 70 °C Fabriksinställning: 55 °C

Här ställer du in start- och stopptemperatur på varmvattnet för de olika komfortalternativen i meny 2.2 samt stopptemperatur för periodisk höjning i meny 2.9.1.

Med "hög effekt" aktiverat laddas varmvatten med en högre effekt än standardläget och ger därmed en högre varmvattenkapacitet.

### Meny 5.1.2 - max framledningstemp.

#### klimatsystem

Inställningsområde: 20-70 °C

Fabriksinställning: 60 °C

Här ställer du in max framledningstemperatur för klimatsystemet. Om anläggningen har fler än ett klimatsystem kan individuella max framledningstemperaturer ställas in för varje system. Klimatsystem 2 - 8 kan inte ställas in till en högre max framledningstemperatur än klimatsystem 1.

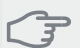

#### TÄNK PÅ!

Vid golvvärmesystem ska normalt max framledningstemp. ställas in mellan 35 och 45 °C.

Kontrollera max temperatur för golvet med golvleverantören.

### Meny 5.1.3 - max diff. framl.temp.

### max diff. kompressor

Inställningsområde: 1 – 25 °C Fabriksinställning: 10 °C

#### max diff. tillsats

Inställningsområde: 1 – 24 °C Fabriksinställning: 7 °C

Här ställer du in max tillåten differens mellan beräknad och aktuell framledningstemperatur vid kompressorrespektive tillsatsdrift. Max diff. tillsats kan aldrig överstiga max diff. kompressor.

#### max diff. kompressor

Om aktuell framledningstemperatur **avviker** från inställt värde mot beräknad tvingar man värmepumpen att stanna oavsett gradminutvärde.

Om aktuell framledningstemperatur **överstiger** beräknad framledning med inställt värde sätts gradminutvärdet till 0. Om det enbart finns värmebehov stannar kompressorn i värmepumpen.

#### max diff. tillsats

Om "tillsats" är vald och aktiverad i meny 4.2 och aktuell framledningstemperatur **överstiger** beräknad med inställt värde tvångsstoppas tillsatsen.

### Meny 5.1.4 - larmåtgärder

Här väljer du på vilket sätt du vill att värmepumpen ska göra dig uppmärksam på att det finns ett larm i displayen.

De olika alternativen är att värmepumpen slutar producera varmvatten (fabriksinställning) och/eller sänker rumstemperaturen.

#### 👆 TÄNK PÅ!

Om ingen larmåtgärd väljs kan det medföra högre energiförbrukning vid larm.

### Meny 5.1.5 - fläkthast. frånluft

#### normal samt hastighet 1-4

Inställningsområde: 0 – 100 %

Här ställer du in hastigheten för de fem olika valbara lägena till fläkten. Du kan även välja "intrimning av ventilation" samt "fläktsynkdrift".

#### intrimning av ventilation

Bocka i "intrimning av ventilation" i samband med ventilationsinjusteringen. Valet är aktivt så länge du är kvar i menyn men avaktiveras om du går ur menyn.

### fläktsynkdrift

Här väljer du om fläkten ska ha samma hastighet oberoende om kompressorn är i drift eller inte, alternativt olika hastigheter. Aktiveras funktionen gäller fläkthastighet 2 när kompressorn inte är i drift, och fläkthastighet normal när kompressorn är i drift.

Denna funktion bör inte användas i svenska förhållanden.

### 🖕 TÄNK PÅ!

Felaktigt inställda ventilationsflöden kan på sikt skada huset och eventuellt öka energiförbrukningen.

### Meny 5.1.5.1 - intrimning av ventilation

### fläkthastighet

Inställningsområde: 0-100 %

Fabriksinställning: värdet som är valt i "normal" i meny 5.1.5.

### verkligt luftflöde

Inställningsområde: 1 – 400 m<sup>3</sup>/h

Fabriksinställning: 0 m<sup>3</sup>/h

Här ställer du in luftflöde samt justerar fläkthastigheten vid ventilationsinjusteringen.

"intrimning av ventilation": Aktivera denna funktion under tiden som intrimning av ventilationen utförs.

"fläkthastighet": Här kan du ändra fläkthastigheten under tiden "intrimning av ventilation" är aktiverad.

#### OBS!

Om fläkthastigheten är för hög under intrimningen ges information längst ner på sidan om att den behöver sänkas.

"verkligt luftflöde": Här ställer du in det verkliga luftflödet som uppmätts under ventilationsintrimningen.

### OBS!

När denna inställning görs är det viktigt att ventilationsflödet är i ett stabilt tillstånd.

Funktionen avaktiveras då man går ur menyn.

### Meny 5.1.10 - driftläge värmebärarpump

#### driftläge

Inställningsområde: auto, intermittent ,kontinuerlig Fabriksinställning: auto

Fabriksinställning: intermittent

Här ställer du in driftläge på värmebärarpumpen.

**auto**: Värmebärarpumpen går enligt aktuellt driftläge för F730.

intermittent: Värmebärarpumpen startar ca. 20 sekunder före och stannar samtidigt som kompressorn.

### Meny 5.1.11 - värmebärarpumpshastighet

#### värme

Inställningsområde: 1 - 100 % Fabriksinställning: 70 %

#### varmvatten

Inställningsområde: 1 - 100 % Fabriksinställning: 70 %

#### vänteläge

Inställningsområde: 1 - 100 % Fabriksinställning: 30 %

#### högsta tillåtna hastighet

Inställningsområde: 50 - 100 % Fabriksinställning: 100 %

Här ställer du in om värmebärarpumpens hastighet regleras automatiskt eller manuellt vid värme och varmvatten. Välj "auto" om hastigheten på värmebärarpumpen ska regleras automatiskt (fabriksinställning) för optimal drift. Välj manuellt om du vill ställa in värmebärarpumpens hastighet själv, i värme och varmvatten.

Om "auto" är aktiverat för värmedrift eller varmvatten kan du även göra inställningen "högsta tillåtna hastighet" vilket begränsar värmebärarpumpen och tillåter inte att den går med högre hastighet än inställt värde.

"vänteläge" innebär driftläge värme för värmebärarpumpen men när värmepumpen varken har behov av kompressordrift eller eltillsats och går ner i hastighet.

### Meny 5.1.12 - intern eltillsats

#### max inställd eleffekt

Inställningsområde: 0 - 6,5 kW Fabriksinställning: 6,5 kW

### max inställd eleffekt (SG Ready)

Inställningsområde: 0 - 6,5 kW Fabriksinställning: 6,5 kW

### säkringsstorlek

Inställningsområde: 1 - 200 A Fabriksinställning: 16 A

### omsättningstal

Inställningsområde: 300 - 3000 Fabriksinställning: 300

Här ställer du in max eleffekt på den interna eltillsatsen i F730, i normaldrift och i överkapacitetsläge (SG Ready), säkringsstorleken samt omsättningstal för anläggningen. Omsättningstal är den faktor som används för att räkna om uppmätt spänning till ström.

### Meny 5.1.13 - max installerad eleffekt (BBR)

#### max installerad eleffekt (endast denna apparat)

Inställningsområde: 0,000 - 30,000 kW

Fabriksinställning: 15,000 kW

Finns inte ovanstående byggregelkrav ska denna inställning inte användas.

För att uppfylla vissa byggregler finns det möjlighet att spärra apparatens maximala effektuttag. I denna meny ställs det värde in som motsvarar värmepumpens maximala effektinkoppling för värme, varmvatten och eventuell kyla. Hänsyn måste tas till om det även finns externa elkomponenter som ska inräknas. Efter det att värdet har låsts, startar en veckas ångertid.

### Meny 5.1.14 - flödesinst. klimatsystem

### förinst.

Inställningsområde: radiator, golvvärme, rad. + golvvärme, DUT °C

Fabriksinställning: radiator Inställningsområde DUT: -40,0 – 20,0 °C Fabriksinställning DUT: -18,0 °C

### egen inst.

Inställningsområde dT vid DUT: 0,0 – 25,0 Fabriksinställning dT vid DUT: 10,0 Inställningsområde DUT: -40,0 – 20,0 °C Fabriksinställning DUT: -18,0 °C Här ställer du in vilken typ av värmedistributionssystem värmebärarpumpen (GP1) arbetar mot.

dT vid DUT är skillnaden i grader mellan fram- och returledningstemperatur vid dimensionerande utetemperatur.

### Meny 5.1.24 - spärrband

#### från frekvens

Inställningsområde: 20 - 115 Hz Fabriksinställning: 20 Hz Maximalt inställningsområde: 50 Hz.

### till frekvens

Inställningsområde: 25 - 120 Hz

Fabriksinställning: 25 Hz

Maximalt inställningsområde: 50 Hz.

Här ställer du in frekvenser som inte ska vara tillåtna för kompressorn. Det finns möjlighet att begränsa två olika frekvensband. Varje frekvensband är begränsat till att vara mellan 3 och 50 Hz.

### OBS!

Ett stort blockerat frekvensområde kan medföra ryckig gång hos kompressorn.

### OBS!

Blockering av toppeffekten i F730 kan leda till minskad besparing.

### Meny 5.1.25 - tid filterlarm

#### månader mellan filterlarm

Inställningsområde: 1 – 24 Fabriksinställning: 3

Här ställer du in antal månader mellan larm för påminnelse om att rengöra filtret i F730.

### Meny 5.2 - systeminställningar

Här kan du tala om för värmepumpen vilka tillbehör som är installerade.

Det finns två sätt att aktivera anslutna tillbehör. Du kan antingen markera alternativet i listan eller använda den automatiska funktionen "sök installerade tillbehör".

### sök installerade tillbehör

Markera "sök installerade tillbehör" och tryck på OKknappen för att automatiskt hitta anslutna tillbehör till F730.

### Meny 5.3 - tillbehörsinställningar

I undermenyerna till denna gör du driftinställningar för tillbehör som är installerade och aktiverade.

Det är även här du aktiverar uteluftsspjället.

### Meny 5.3.3 - extra klimatsystem

### shuntförstärkning

Inställningsområde: 0,1 – 10,0 Fabriksinställning: 1,0

#### shuntväntetid

Inställningsområde: 10 – 300 s Fabriksinställning: 30 s

Här ställer du även in shuntförstärkning och shuntväntetid för de olika extra klimatsystemen som är installerade.

Se tillbehörets installationsanvisning för funktionsbeskrivning.

### Meny 5.3.11 - modbus

#### adress

Fabriksinställning: adress 1

Från och med Modbus 40 version 10 är adressen inställningsbar mellan 1 - 247. Tidigare versioner har fast adress.

Se tillbehörets installationsanvisning för funktionsbeskrivning.

### Meny 5.4 - mjuka in-/utgångar

Här kan du välja vilken in-/utgång på ingångskortet (AA3) extern kontaktfunktion (sida 23) ska kopplas till.

Valbara ingångar på plint AUX1-5 (AA3-X6:9-18) och utgång AA3-X7 (på ingångskortet).

### Meny 5.5 - fabriksinställning service

Här kan du återställa alla inställningar (inklusive inställningar tillgängliga för användaren) till fabriksvärden.

### OBS

Vid återställning visas startguiden nästa gång värmepumpen startas.

### Meny 5.6 - tvångsstyrning

Här kan du tvångsstyra de olika komponenterna i värmepumpen och eventuellt anslutna tillbehör.

### Meny 5.7 - startguide

När värmepumpen startas första gången går startguiden automatiskt igång. Här kan du starta den manuellt. Se sida 28 för mer information om startguiden.

### Meny 5.8 - snabbstart

Här kan du möjliggöra för start av kompressorn.

#### <sub>⊃</sub> TÄNK PÅ!

Värme- eller varmvattenbehov måste föreligga för start av kompressorn.

### TÄNK PÅ!

Snabbstarta inte kompressorn för många gånger under kort tid, kompressorn och dess kringliggande utrustning kan skadas av det.

### Meny 5.9 - golvtorksfunktion

### längd period 1 – 7

Inställningsområde: 0 – 30 dagar Fabriksinställning, period 1 – 3, 5 – 7: 2 dagar Fabriksinställning, period 4 : 3 dagar

#### temperatur period 1 – 7

| Inställningsområde: 15 – 70 °C |       |
|--------------------------------|-------|
| Fabriksinställning:            |       |
| temperatur period 1            | 20 °C |
| temperatur period 2            | 30 °C |
| temperatur period 3            | 40 °C |
| temperatur period 4            | 45 °C |
| temperatur period 5            | 40 °C |
| temperatur period 6            | 30 °C |
| temperatur period 7            | 20 °C |

Här ställer du in funktion för golvtork.

Du kan ställa in upp till sju periodtider med olika beräknade framledningstemperaturer. Om färre än sju perioder ska användas ställer du in resterande periodtider till 0 dagar.

För att aktivera golvtorksfunktionen bockar du i rutan för aktiv. Längst ner visas en räknare som visar antal hela dygn som funktionen varit aktiv.

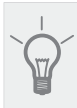

TIPS!

Om driftläget "endast tillsats" ska användas väljer du detta i meny 4.2.

### Meny 5.10 - ändringslogg

Här kan du läsa av tidigare gjorda ändringar i styrsystemet.

För varje ändringstillfälle visas datum, tid, id-nr (unikt för en viss inställning) och det nya inställda värdet.

OBS!

Ändringsloggen sparas vid omstart och ligger kvar oförändrad efter fabriksinställning.

### 5.12 - land

Här väljer du i vilket land produkten har installerats. Detta möjliggör tillgång till landspecifika inställningar i din produkt.

Språkinställningen kan göras oberoende av detta val.

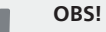

Detta val låses efter 24 timmar, omstart av display eller programuppdatering.

### 9 Service

#### OBS!

Service och underhåll får bara utföras av en person med kompetens för uppgiften.

Vid utbyte av komponenter på F730 får enbart reservdelar från NIBE användas.

### Underhåll

Informera användaren om nödvändiga underhållsåtgärder.

### Rengöring av spillvattenkopp/golvbrunn

Det ska med jämna mellanrum kontrolleras att spillvattenkoppen och eventuella golvbrunnar inte är igensatta; vatten ska kunna rinna igenom obehindrat. Vid behov ska rengöring ske.

#### OBS!

Skulle spillvattenkoppen eller golvbrunnen bli igensatta kan vatten rinna över och hamnar då på uppställningsrummets golv. För att förhindra skador på bostaden, beakta golvbeläggningen, ett vattentätt golv eller golvskikt rekommenderas.

### Serviceåtgärder

### Reservläge

Reservläget används vid driftstörningar och i samband med service.

Reservläget aktiveras genom att ställa strömställaren (SF1) i läge "**Δ**". Detta innebär att:

- Statuslampan lyser gult.
- Displayen är släckt och reglerdatorn bortkopplad.
- Temperaturen vid elpatronen styrs av termostat (FD1-BT30). Den kan ställas på antingen 35 eller 45 °C.
- Kompressorn är avstängd och endast fläkten, värmebärarpumpen och eltillsatsen är aktiva. Eltillsatsens effekt i reservläget ställs in på elpatronskortet (AA1). Se sida 22 för instruktioner.

### Tömning av varmvattenberedaren

Beredaren kan tömmas genom säkerhetsventilen (FL1) eller via spillkoppen (WM1).

- Lossa spillröret från säkerhetsventilen (FL1) och montera istället en slang till en tömningspump. I de fall man inte har tillgång till tömningspump kan man istället släppa ut vattnet direkt i spillvattenkoppen (WM1).
- 2. Öppna säkerhetsventilen (FL1).
- Ordna lufttillförsel genom att öppna en varmvattenkran. Är detta inte tillräckligt, lossa rörkopplingen (XL4) på varmvattensidan och se till att luft kommer in.

### Tömning av klimatsystemet

För att kunna utföra service på klimatsystemet är det många gånger enklast att först tömma systemet.

### OBS!

 Varmt vatten kan förekomma vid tömning av värmebärarsidan/klimatsystemet. Skållningsrisk kan föreligga.

Värmevattnet kan avtappas genom säkerhetsventilen (FL2) via spillkoppen (WM1) eller genom en slang som kopplas till säkerhetsventilens (FL2) alternativt avtappningsventilens (XL10) utlopp.

- 1. Öppna säkerhetsventilen (FL2) alternativt avtappningsventilen (XL10).
- Ställ avluftningsventilerna för klimatsystemet (QM20), (QM22), (QM24), (QM26) i öppet läge för lufttillförsel.

### OBS!

Värmepumpen bör, efter tömning, inte utsättas för frysrisk, då viss vattenmängd kan bli kvar i slingan.

### Data för temperaturgivare

| Temperatur (°C) | Resistans<br>(kOhm) | Spänning (VDC) |
|-----------------|---------------------|----------------|
| -40             | 351,0               | 3,256          |
| -35             | 251,6               | 3,240          |
| -30             | 182,5               | 3,218          |
| -25             | 133,8               | 3,189          |
| -20             | 99,22               | 3,150          |
| -15             | 74,32               | 3,105          |
| -10             | 56,20               | 3,047          |
| -5              | 42,89               | 2,976          |
| 0               | 33,02               | 2,889          |
| 5               | 25,61               | 2,789          |
| 10              | 20,02               | 2,673          |
| 15              | 15,77               | 2,541          |
| 20              | 12,51               | 2,399          |
| 25              | 10,00               | 2,245          |
| 30              | 8,045               | 2,083          |
| 35              | 6,514               | 1,916          |
| 40              | 5,306               | 1,752          |
| 45              | 4,348               | 1,587          |
| 50              | 3,583               | 1,426          |
| 55              | 2,968               | 1,278          |
| 60              | 2,467               | 1,136          |
| 65              | 2,068               | 1,007          |
| 70              | 1,739               | 0,891          |
| 75              | 1,469               | 0,785          |
| 80              | 1,246               | 0,691          |
| 85              | 1,061               | 0,607          |
| 90              | 0,908               | 0,533          |
| 95              | 0,779               | 0,469          |
| 100             | 0,672               | 0,414          |

### **USB-serviceuttag**

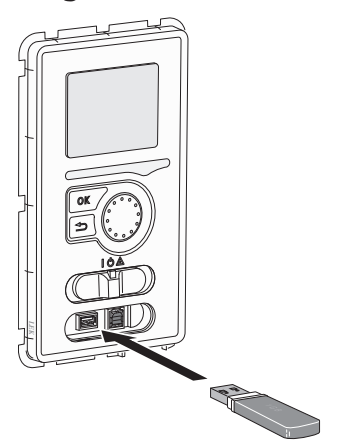

Displayenheten är utrustad med USB-uttag som kan användas till att uppdatera programvaran, spara loggad information och hantera inställningarna i F730.

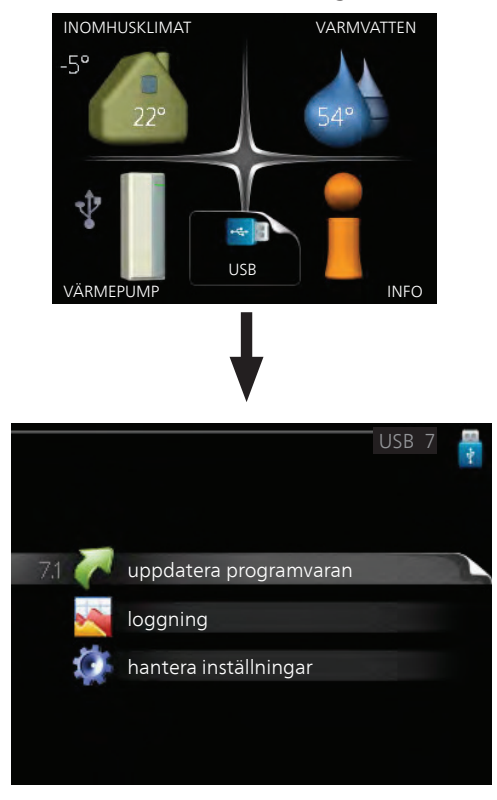

När ett USB-minne ansluts dyker en ny meny (meny 7) upp i displayen.

### Meny 7.1 - uppdatera programvaran

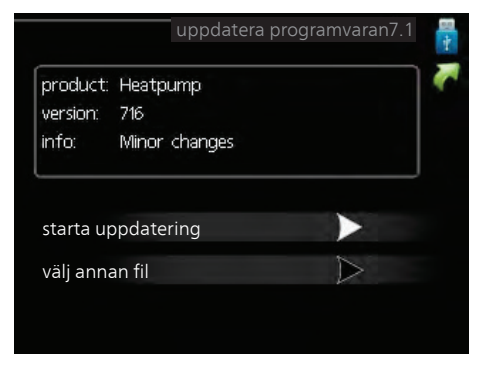

Här kan du uppgradera programvaran i F730.

### OBS!

För att följande funktioner ska fungera krävs att USB-minnet innehåller filer med programvara för F730 från NIBE.

I en faktaruta överst i displayen visas information (alltid på engelska) om den mest troliga uppdateringen som uppdateringsprogramvaran har valt från USB-minnet.

Denna information berättar för vilken produkt programvaran är avsedd, vilken version programvaran har och allmän information om dem. Om du önskar någon annan fil än den som är vald kan du välja rätt fil genom "välj annan fil".

### starta uppdatering

Välj "starta uppdatering" om du vill starta uppdateringen. Du får först upp en fråga om du verkligen vill uppdatera programvaran. Svara "ja" för att gå vidare eller "nej" för att ångra.

Om du svarat "ja" på den tidigare frågan startar uppdateringen och nu kan du följa uppdateringsförloppet på displayen. När uppdateringen är klar startar F730 om.

### OBS!

En uppdatering av programvaran nollställer inte menyinställningarna i F730.

### OBS!

Om uppdateringen skulle avbrytas innan den är klar (t.ex. vid strömavbrott etc.) kan programvaran återställas till tidigare version om OKknappen hålls in under uppstart tills den gröna lampan börjar lysa (tar ca. 10 sekunder).

#### välj annan fil

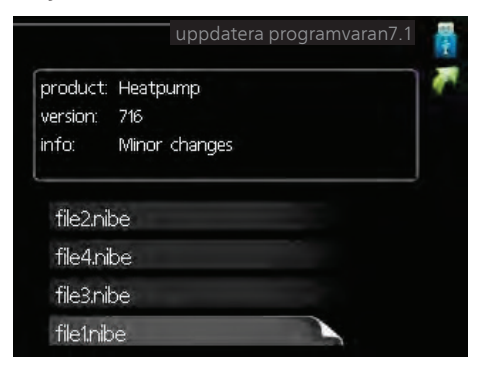

Välj "välj annan fil" om du inte vill använda dig av föreslagen programvara. När du bläddrar bland filerna visas precis som tidigare, information om markerad programvara i en faktaruta. När du valt en fil med OK-knappen kommer du tillbaka till föregående sida (meny 7.1) där du kan välja att starta uppdateringen.

### Meny 7.2 - loggning

|           | loggning7.2 🚦 |
|-----------|---------------|
| aktiverad | •             |
| intervall | 5 s           |
|           |               |

Inställningsområde intervall: 1 s – 60 min Fabriksinställning intervall: 5 s

Här kan du ställa in hur aktuella mätvärden från F730 ska sparas ner i en logg på USB-minnet.

- 1. Ställ in önskat intervall mellan loggningarna.
- 2. Bocka i "aktiverad".
- 3. Nu sparas aktuella mätvärden från F730 i en fil på USB-minnet med inställt intervall tills "aktiverad" bockas ur.

### OBS!

Bocka ur "aktiverad" innan du tar ut USB-minnet.

#### Meny 7.3 - hantera inställningar

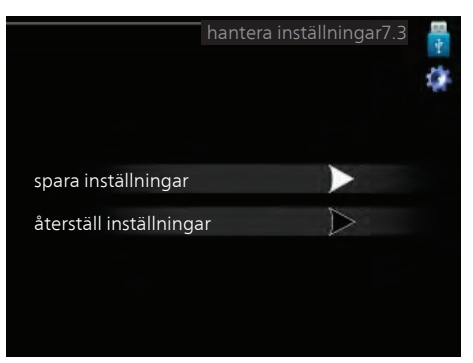

Här kan du hantera (spara till eller hämta från) samtliga menyinställningar (användar- respektive servicemenyerna) i F730 med ett USB-minne.

Via "spara inställningar" sparar du ner menyinställningarna till USB-minnet för att kunna återställa senare eller för att kopiera inställningarna till en annan F730.

### OBS!

När du sparar ner menyinställningarna till USBminnet ersätter du eventuella tidigare sparade inställningar på USB-minnet.

Via "återställ inställningar" återställs samtliga menyinställningarna från USB-minnet.

### OBS!

Återställning av menyinställningarna från USBminnet går inte att ångra.

### 10 Komfortstörning

I de allra flesta fall märker värmepumpen av en driftstörning (en driftstörning kan leda till störning av komforten) och visar detta med larm och instruktioner om åtgärd i displayen.

### Info-meny

Under meny 3.1 i värmepumpens menysystem finns alla värmepumpens mätvärden samlade. Att titta igenom värdena i denna meny kan ofta underlätta att hitta felkällan. Se hjälpmeny eller användarhandbok för mer information om meny 3.1.

### Hantera larm

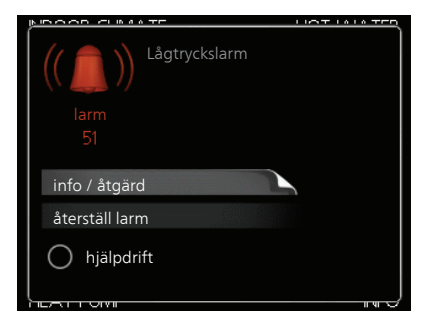

Vid larm har en driftstörning av något slag uppstått, vilket visas genom att statuslampan inte längre lyser med ett fast grönt sken utan istället lyser med ett fast rött sken. Dessutom visas en larmklocka i informationsfönstret.

### Larm

Vid larm med röd statuslampa har det inträffat en driftstörning som värmepumpen inte kan åtgärda själv. I displayen kan du, genom att vrida på manöverratten och trycka på OK-knappen, se vilken typ av larm det är samt återställa larmet. Du kan även välja att sätta värmepumpen i hjälpdrift.

**info / åtgärd** Här kan du läsa vad larmet beror på och få tips på vad du kan göra för att rätta till problemet som orsakade larmet.

**återställ larm** I många fall räcker det att välja "återställ larm" för att problemet som orsakade larmet ska rättas till. Om det börja lysa grönt efter du valt "återställ larm" är larmet borta. Om det fortsätter lysa rött och en meny som heter "larm" syns i displayen, är problemet som orsakade larmet fortfarande kvar. Om larmet först försvinner och sen återkommer, se avsnitt "Felsökning".

**hjälpdrift** "hjälpdrift" är en typ av reservläge. Detta innebär att värmepumpen gör värme och/eller varmvatten trots att det finns någon typ av problem. Detta kan innebära att värmepumpens kompressor inte är i drift. Det är i så fall elpatronen som gör värme och/eller varmvatten.

### OBS!

För att kunna välja hjälpdrift måste någon larmåtgärd vara vald i meny 5.1.4.

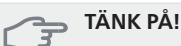

Att välja "hjälpdrift" är inte samma sak som att rätta till problemet som orsakade larmet. Statuslampan kommer därför fortsätta att lysa rött.

### Felsökning

Om driftstörningen inte visas i displayen kan följande tips användas:

### Grundläggande åtgärder

Börja med att kontrollera följande möjliga felkällor:

- Strömställarens (SF1) läge.
- Bostadens grupp- och huvudsäkringar.
- Bostadens jordfelsbrytare.
- Värmepumpens automatsäkring (FA1).
- Värmepumpens temperaturbegränsare (FD1).

### Låg temperatur på varmvattnet, eller uteblivet varmvatten

- Stängd eller strypt påfyllningsventil (QM10) till varmvattenberedaren.
  - Öppna ventilen.
- Värmepumpen i felaktigt driftläge.
  - Gå in i meny 4.2. Om läge "auto" är valt, välj ett högre värde på "stopp av tillsats" i meny 4.9.2.
  - Om läge "manuellt" är valt, välj till "tillsats".
- Stor varmvattenåtgång.
- Vänta tills varmvattnet hunnit värmas upp. Tillfälligt ökad varmvattenkapacitet (tillfällig lyx) kan aktiveras i meny 2.1.
- För låg varmvatteninställning.
  - Gå in i meny 2.2 och välj ett högre komfortläge.
- För låg eller ingen driftprioritering av varmvatten.
  - Gå in i meny 4.9.1 och öka tiden för när varmvatten ska driftprioriteras. Observera att om tiden för varmvatten ökas minskar tiden för värmeproduktion, vilket kan ge lägre/ojämn rumstemperatur.

### Låg rumstemperatur

Stängda termostater i flera rum.

- Se avsnitt "Spartips" i Användarhandboken för mer detaljerad information om hur du bäst ställer in termostaterna.
- Värmepumpen i felaktigt driftläge.
  - Gå in i meny 4.2. Om läge "auto" är valt, välj ett högre värde på "stopp av värme" i meny 4.9.2.
  - Om läge "manuellt" är valt, välj till "värme". Skulle inte det räcka, välj då även till "tillsats".

- För lågt inställt värde på värmeautomatiken.
- Gå in i meny 1.1 "temperatur" och justera upp förskjutningen av värmekurvan. Om rumstemperaturen endast är låg vid kall väderlek kan kurvlutningen i meny 1.9.1 "värmekurva" behöva justeras upp.
- För låg eller ingen driftprioritering av värme.
  - Gå in i meny 4.9.1 och öka tiden för när värme ska driftprioriteras. Observera att om tiden för värme ökas minskar tiden för varmvattenproduktion, vilket kan ge mindre mängd varmvatten.
- "komfortläge" "lyx" valt i kombination med stort varmvattenuttag.
  - Gå in i meny 2.2 och välj "ekonomi" eller "normal".
- "Semesterläge" aktiverat i meny 4.7.
  - Gå in i meny 4.7 och välj "Från".
- Extern kontakt för ändring av rumsvärme aktiverad. Kontrollera eventuella externa kontakter.
- Värmebärarpumpen (GP1) har stannat.
- Luft i värmesystemet.
  - Avlufta värmesystemet (se sida 27).
- Felaktigt inställt värde i meny 5.1.12.
  - Gå in i meny 5.1.12 och öka värdet på "max inställd eleffekt".

### Hög rumstemperatur

- För högt inställt värde på värmeautomatiken.
- Gå in i meny 1.1 (temperatur) och justera ner förskjutningen av värmekurvan. Om rumstemperaturen endast är hög vid kall väderlek kan kurvlutningen i meny 1.9.1 (värmekurva) behöva justeras ner.
- Extern kontakt för ändring av rumsvärme aktiverad. – Kontrollera eventuella externa kontakter

### Lågt systemtryck

- För lite vatten i värmesystemet.
  - Fyll på vatten i värmesystemet (se sida 27).

### Låg eller utebliven ventilation

- Filter (HQ10) igensatt.
  - Rengör eller byt filter.
- Ventilationen är inte injusterad. - Beställ/utför ventilationsinjustering.
- Stängt, för hårt strypt eller igensatt frånluftsdon.
- Kontrollera och rengör frånluftsdonen.
- Fläkthastighet i reducerat läge.
  - Gå in i meny 1.2 och välj "normal".
- Extern kontakt för ändring av fläkthastighet aktiverad
  - Kontrollera eventuella externa kontakter.

### Hög eller störande ventilation

- Filter (HQ10) igensatt.
- Rengör eller byt filter.

- Ventilationen är inte injusterad. - Beställ/utför ventilationsinjustering.
- Fläkthastighet i forcerat läge. – Gå in i meny 1.2 och välj "normal".
- Extern kontakt för ändring av fläkthastighet aktiverad
  - Kontrollera eventuella externa kontakter.

### Kompressorn startar inte

- Det finns inget värmebehov.
  - Värmepumpen kallar varken på värme eller varmvatten.
  - Värmepumpen avfrostar.
- Temperaturvillkor utlöst.
  - Vänta tills temperaturvillkoret har återställts.
- Minsta tid mellan kompressorstarter har inte uppnåtts.
  - Vänta 30 minuter och kontrollera sedan om kompressorn har startat.
- Larm utlöst.
  - Föli displavens instruktioner.

# 11 Tillbehör

Mer info och bilder finns på www.nibe.se.

### Delningssats F730 DKI 10

För delad installation av F730. Art nr 089 777

### Extra shuntgrupp ECS 40/ECS 41

Detta tillbehör används då F730 installeras i hus med två eller flera värmesystem som kräver olika framledningstemperaturer.

### ECS 40 (Max 80 m<sup>2</sup>)

### ECS 41 (Min 80 m<sup>2</sup>)

Art nr 067 287 RSK nr 624 74 93

#### Art nr 067 288 RSK nr 624 74 94

Förhöjningsfot EF 45

Detta tillbehör kan användas då rören till F730 kommer upp ur golvet.

Art nr 067 152 RSK nr 622 41 07

### Kommunikationsmodul MODBUS 40

MODBUS 40 gör att styrning och övervakning av F730 kan göras med en DUC (dataundercentral) i fastigheter. Kommunikationen sker då med hjälp av MODBUS-RTU.

Art nr 067 144 RSK nr 625 08 05

### Kommunikationsmodul SMS 40

I de fall då internetuppkoppling saknas kan du med hjälp av tillbehöret SMS 40 styra F730 via SMS.

Art nr 067 073 RSK nr 625 06 77

### Mätningskit för solgenererad el EME 10

EME 10 används för att optimera användningen av solgenererad el.

Art nr 067 541

### **Rumsenhet RMU 40**

RMU 40 gör att styrning och övervakning av värmepumpen kan göras i en annan del av bostaden än där F730 är placerad.

Art nr 067 064 RSK nr 624 66 97

### Varmvattenberedare/Ackumulatortank

#### Eminent

Eminent finns i tre storlekar: 35, 55 och 100.

**35** Art nr 072 310 RSK nr 694 43 13

Art nr 072 370 RSK nr 694 43 15

100

300

Art nr 072 340 RSK nr 694 43 14

### Compact

55

Compact finns i tre storlekar: 100, 200 och 300.

### 100

Art nr 084 010 RSK nr 693 34 44 **200**  Art nr 084 030 RSK nr 693 34 49

Art nr 084 020 RSK nr 693 34 47

### Överskåp

Överskåp som döljer ventilationskanalerna och reducerar ljud till uppställningsrum med 1-2 dB(A).

### 245 mm

Art nr 089 756 RSK nr 625 06 87

### 345 mm

Art nr 089 757 RSK nr 625 06 88 **385-635 mm** Art nr 089 758 RSK nr 625 06 89

RSK nr 625 12 99

Art nr 067 522

445 mm

NIBE™ F730

### 12 Tekniska uppgifter

Mått och avsättningskoordinater

### F730 som en enhet

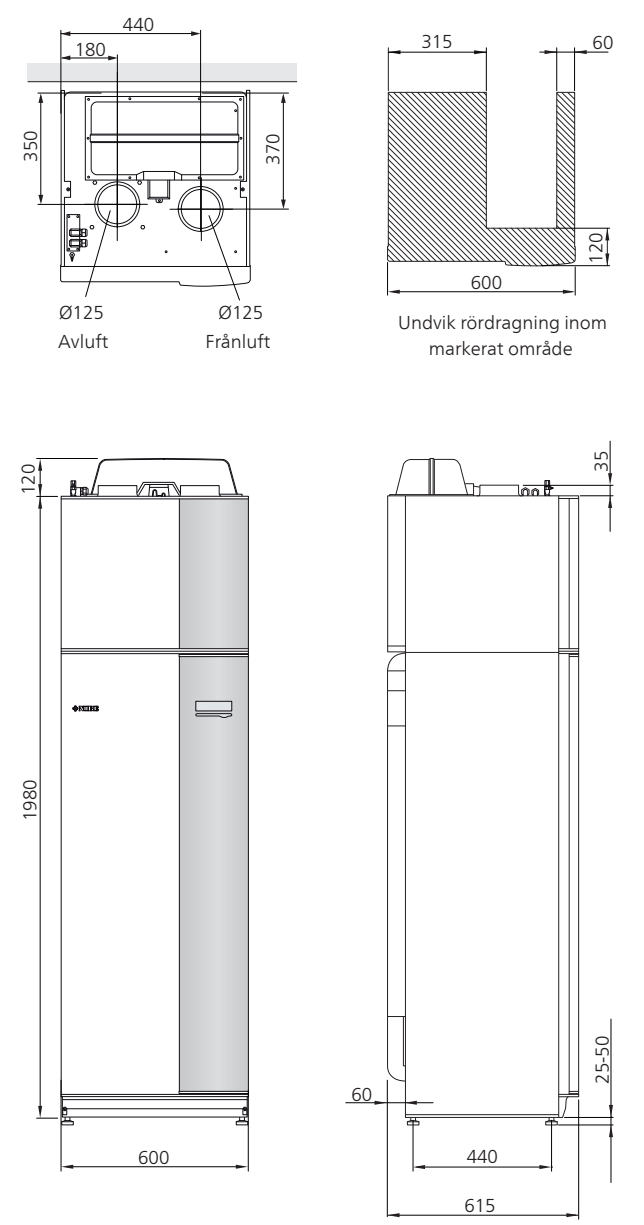

### F730 vid delad installation.

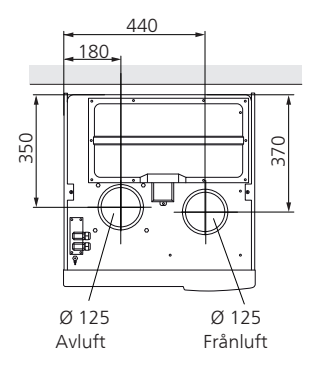

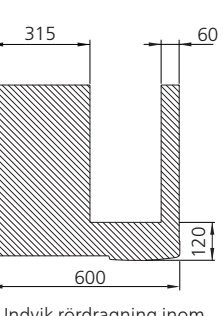

Undvik rördragning inom markerat område

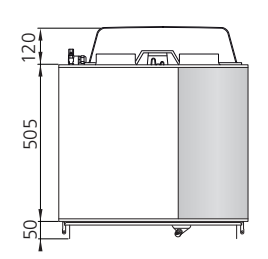

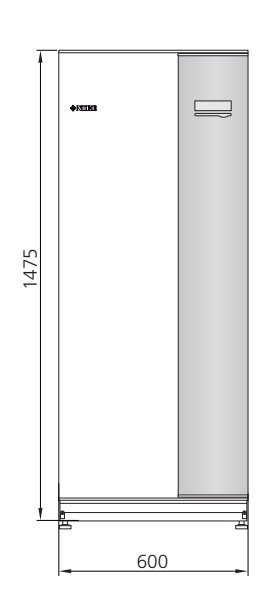

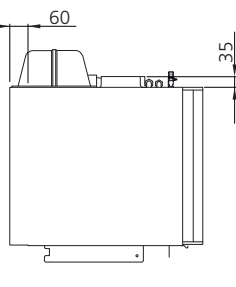

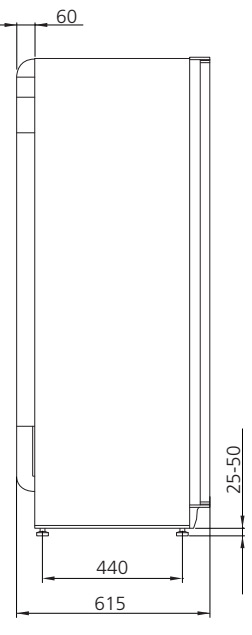

### Tekniska data

| <b>C €</b> IP 21                                                    |         |                |
|---------------------------------------------------------------------|---------|----------------|
| 3x400 V                                                             |         |                |
| Effektdata enligt EN 14 511                                         |         |                |
| Avgiven värmeeffekt (P <sub>H</sub> ) <sup>1</sup>                  | kW      | 1,3            |
| COP <sup>1</sup>                                                    |         | 4,6            |
| Avgiven värmeeffekt (P <sub>H</sub> ) <sup>2</sup>                  | kW      | 1,6            |
| COP <sup>2</sup>                                                    |         | 5,7            |
| Avgiven värmeeffekt (P <sub>H</sub> ) <sup>3</sup>                  | kW      | 5,3            |
| COP <sup>3</sup>                                                    |         | 2,4            |
| Tillsatseffekt                                                      |         |                |
| Max effekt elpatron (fabriksinställning)                            | kW      | 6,5(6,5)       |
| Elektriska data                                                     |         |                |
| Märkspänning                                                        | V       | 400V 3N ~ 50Hz |
| Max driftström                                                      | A       | 16,3           |
| Driveffekt cirkulationspump                                         | W       | 5 - 45         |
| Driveffekt frånluftsfläkt                                           | W       | 25 - 140       |
| Avsäkring                                                           | A       | 16             |
| Kapslingsklass                                                      |         | IP 21          |
| Köldmediekrets                                                      |         |                |
| Typ av köldmedium                                                   |         | R407C          |
| Fyllnadsmängd                                                       | kg      | 0,74           |
| Brytvärde pressostat HP                                             | MPa/bar | 2,9 / 29,0     |
| Brytvärde pressostat LP                                             | MPa/bar | 0,05 / 0,5     |
| Värmebärarkrets                                                     |         |                |
| Max tryck i värmedel                                                | MPa/bar | 0,25 / 2,5     |
| Max temperatur, framledning (fabriksinställning)                    | °C      | 70 (60)        |
| Ventilation                                                         |         |                |
| Min luftflöde                                                       | l/s     | 21             |
| Ljudeffektnivå enligt EN 12 102                                     |         |                |
| Ljudeffektnivå (L <sub>W(A)</sub> ) <sup>4</sup>                    | dB(A)   | 40 - 55        |
| Ljudtrycksnivåer                                                    |         |                |
| Ljudtrycksnivå i uppställningsrum (L <sub>P(A)</sub> ) <sup>5</sup> | dB(A)   | 36 - 51        |
| Röranslutningar                                                     |         |                |
| Värmebärare utv Ø                                                   | mm      | 22             |
| Varmvatten utv Ø                                                    | mm      | 22             |
| Kallvatten utv Ø                                                    | mm      | 22             |
| Dockning utv Ø                                                      | mm      | 22             |
| Ventilation Ø                                                       | mm      | 125            |

| Övrigt                                                      |         |               |  |  |
|-------------------------------------------------------------|---------|---------------|--|--|
| Varmvattenberedare och panndel                              |         |               |  |  |
| Volym totalt                                                | liter   | 190           |  |  |
| Volym värmedel                                              | liter   | 10            |  |  |
| Volym varmvattenberedare                                    | liter   | 180           |  |  |
| Max tryck i varmvattenberedare                              | MPa/bar | 1,0 / 10      |  |  |
| Korrosionsskydd                                             |         | Koppar        |  |  |
| Kapacitet varmvattenberedning enligt EN 16 147 <sup>6</sup> |         |               |  |  |
| Tappvolym 40 °C vid komfortläge Normal(V <sub>max</sub> )   | liter   | 206           |  |  |
| Tappvolym 40 °C vid komfortläge Ekonomi(V <sub>max</sub> )  | liter   | 177           |  |  |
| Tappvolym 40 °C vid komfortläge Lyx(V <sub>max</sub> )      | liter   | 227           |  |  |
| COP vid Normal-komfort (COP <sub>t</sub> ) <sup>7</sup>     |         | 2,28          |  |  |
| Tomgångsförlust vid Normal-komfort (P <sub>es</sub> )       | W       | 50            |  |  |
| Mått och vikt                                               |         |               |  |  |
| Bredd                                                       | mm      | 600           |  |  |
| Djup                                                        | mm      | 610           |  |  |
| Höjd                                                        | mm      | 2 000 - 2 025 |  |  |
| Erforderlig reshöjd                                         | mm      | 2 170         |  |  |
| Vikt                                                        | kg      | 207           |  |  |
| RSK nr                                                      |         | 625 13 05     |  |  |
| Art nr                                                      |         | 066 048       |  |  |

<sup>1</sup> A20(12)W35, frånluftsflöde 25 l/s (90 m<sup>3</sup>/h) min kompressoreffekt
 <sup>2</sup> A20(12)W35, frånluftsflöde 70 l/s (252 m<sup>3</sup>/h) min kompressoreffekt
 <sup>3</sup> A20(12)W45, frånluftsflöde 70 l/s (252 m<sup>3</sup>/h) max kompressoreffekt
 <sup>4</sup> Värdet varierar med vald fläktkurva. För mer utförliga ljuddata inklusive ljud till kanal besök www.nibe.se.
 <sup>5</sup> Värdet kan variera med rummets dämpningsförmåga. Dessa värden gäller vid en dämpning om 4 dB.

6 A20(12) frånluftsflöde 180 m<sup>3</sup>/h
7 Deklarerad tapprofil varmvattenberedning: L

### **Elschema**

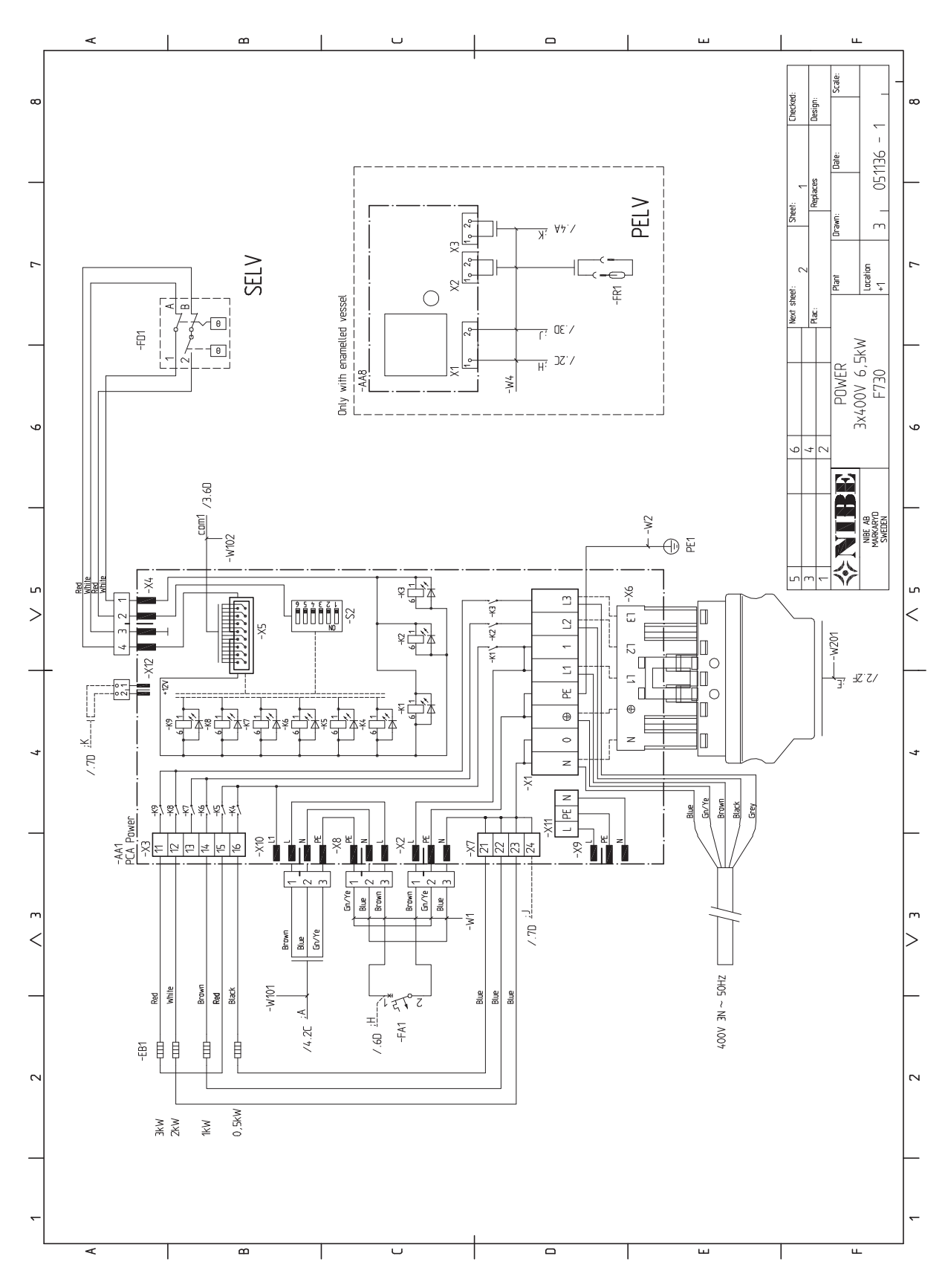

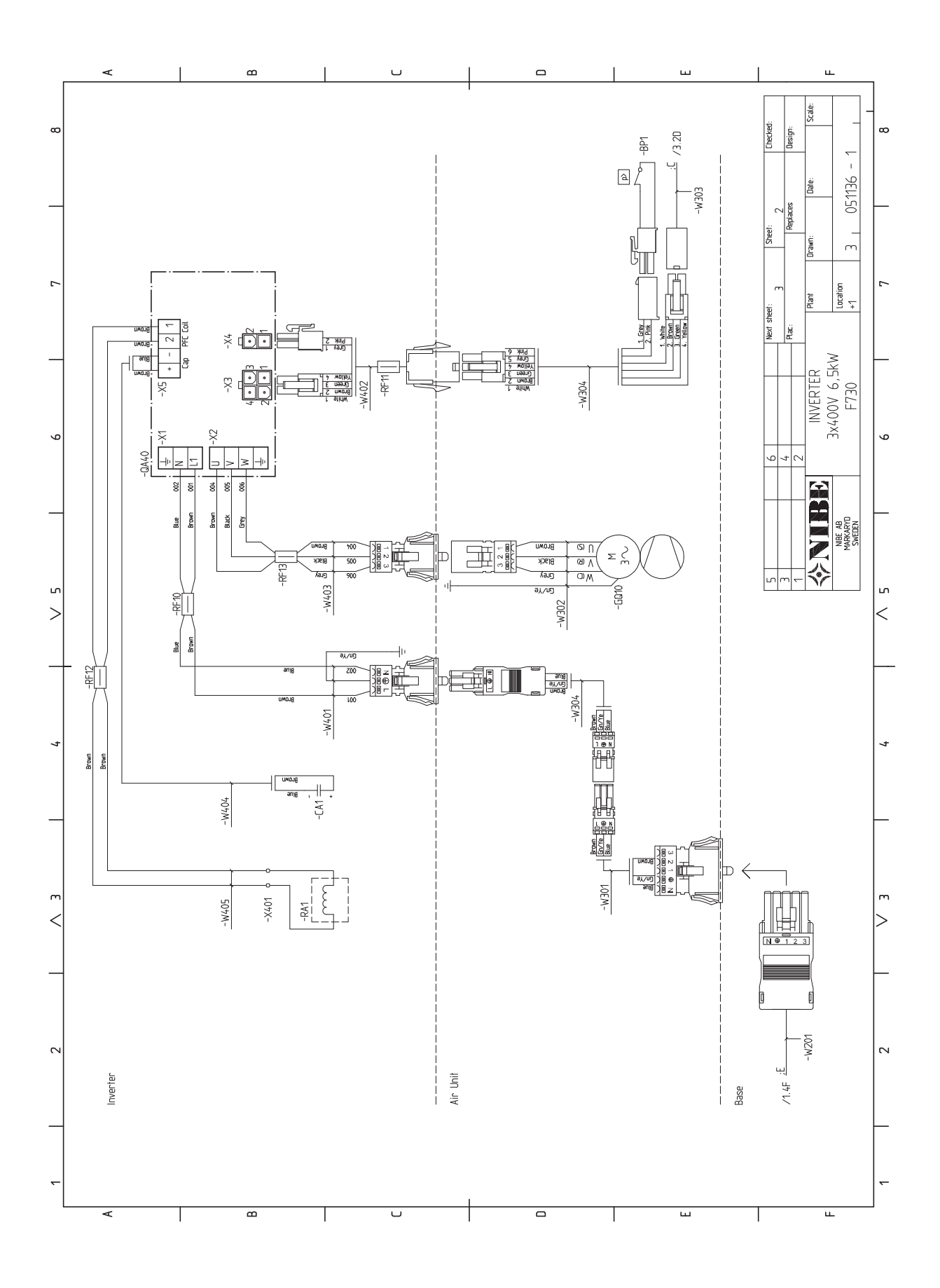

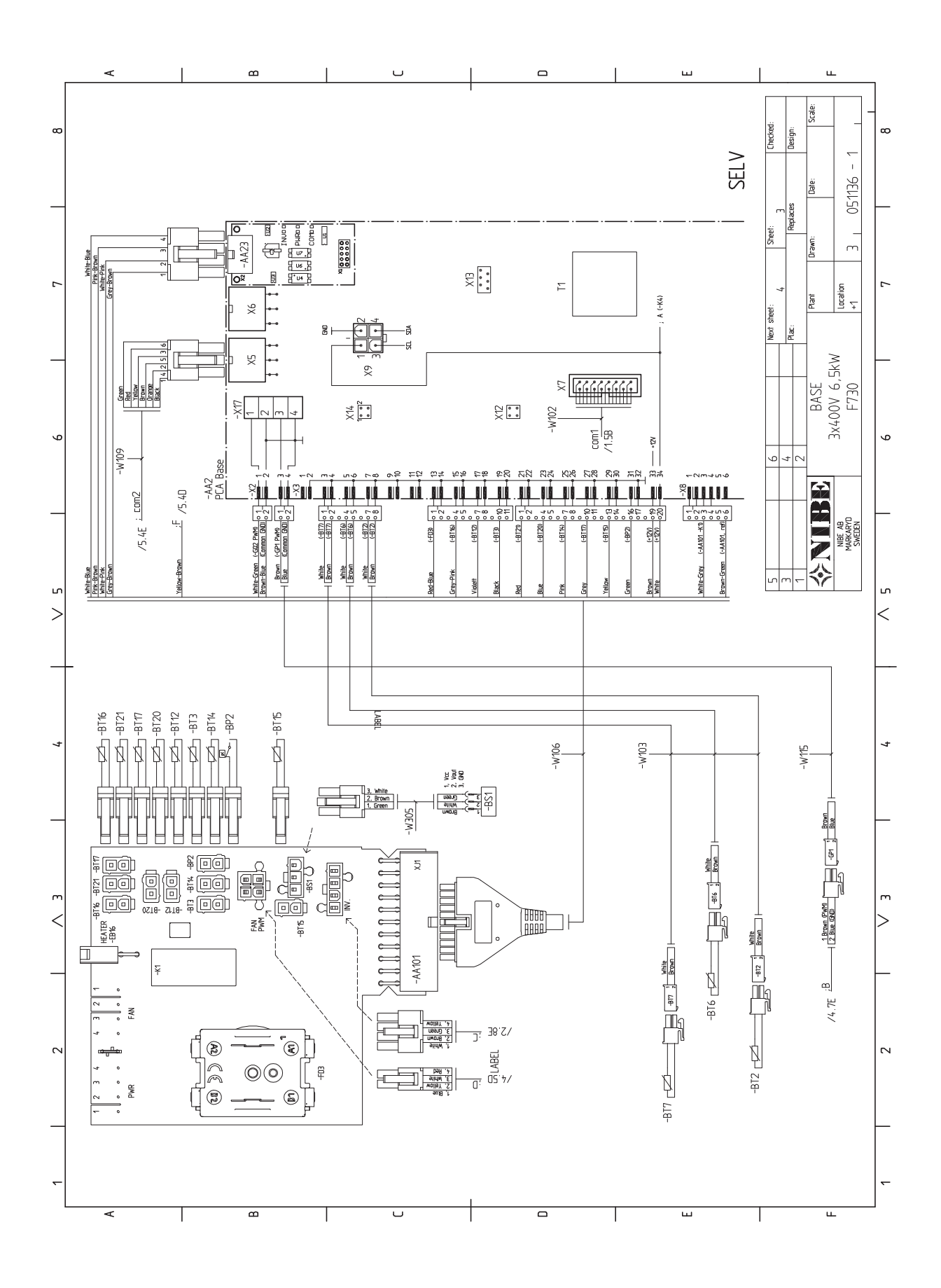

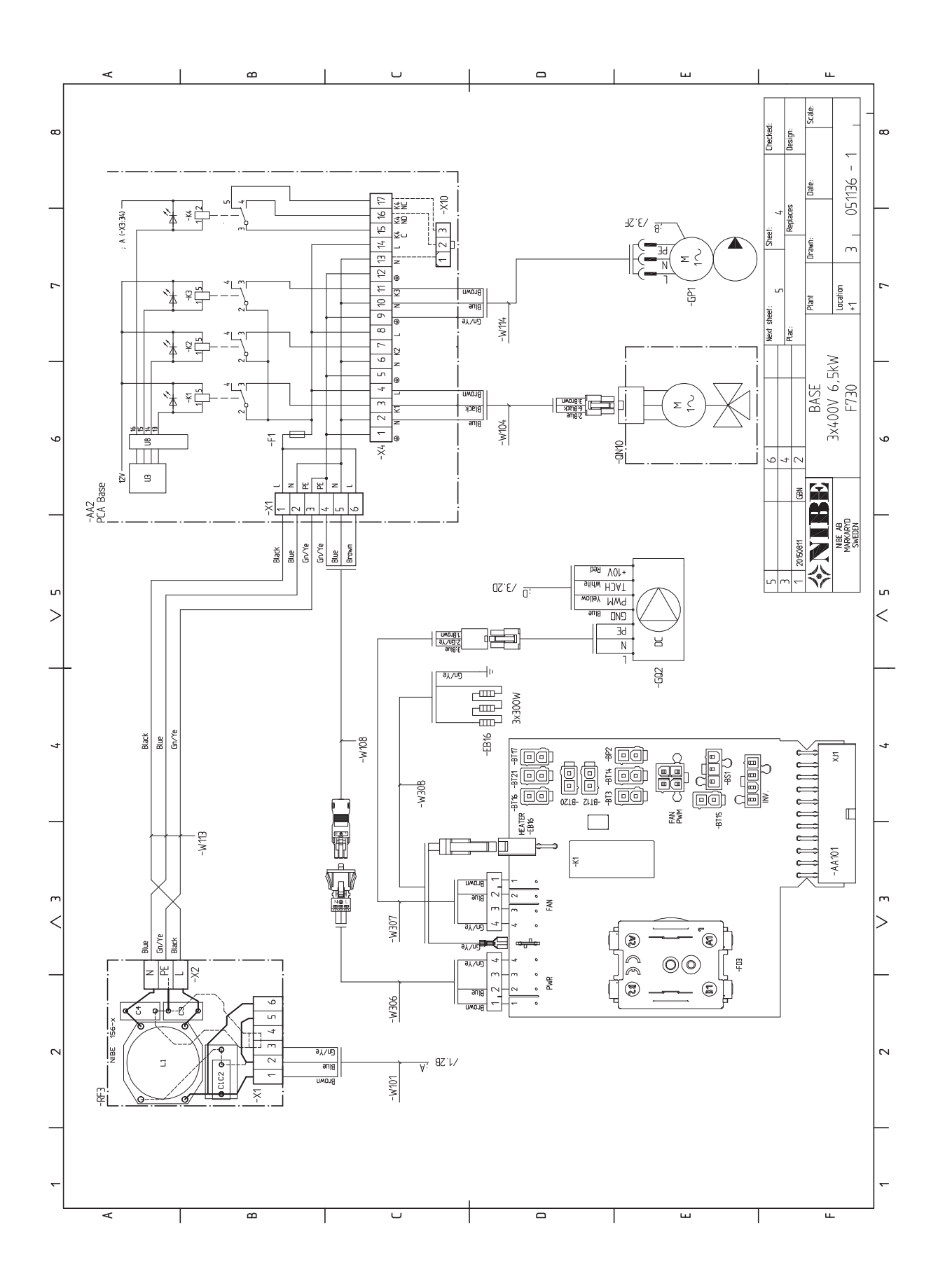

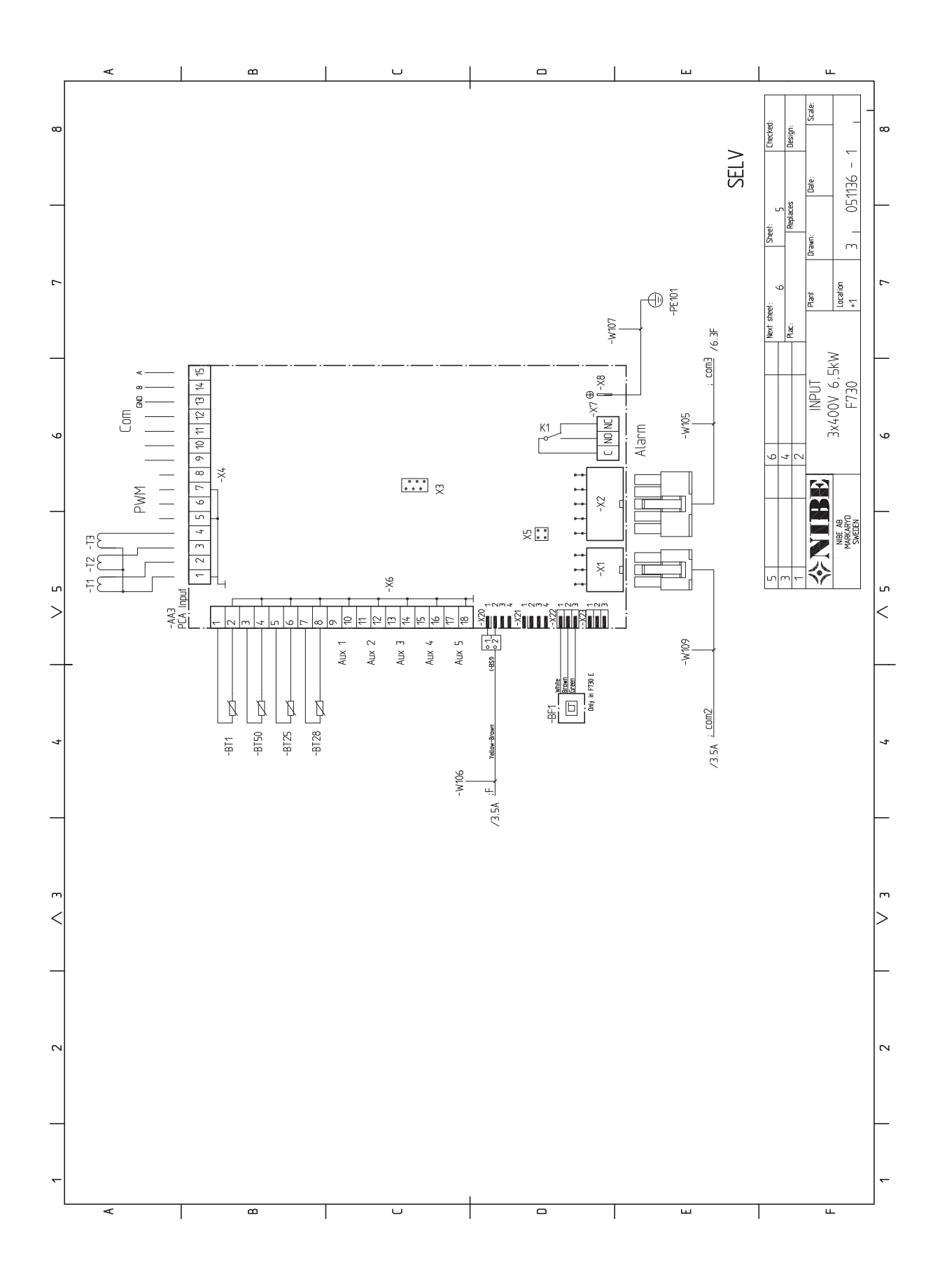

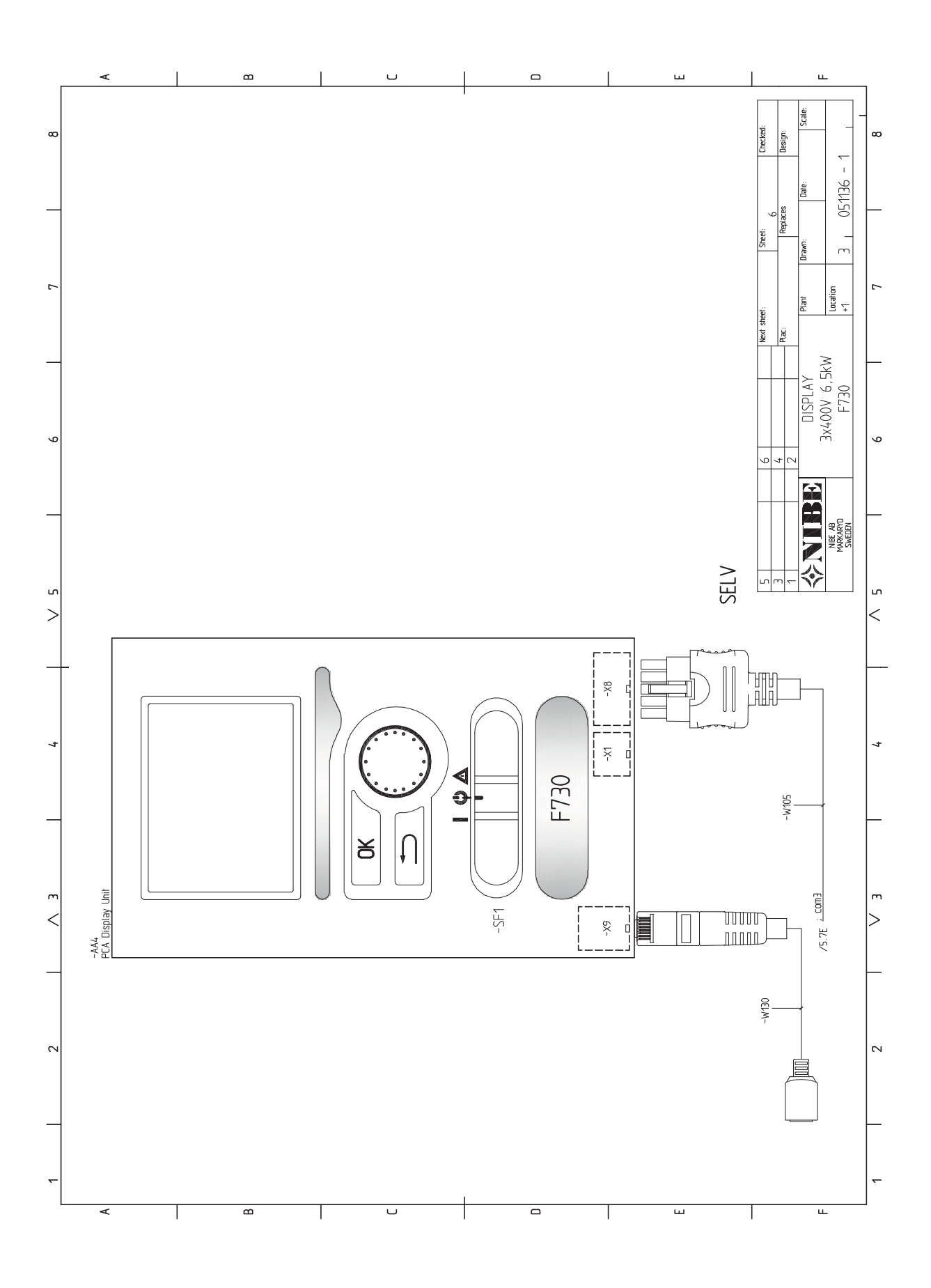

### 13 Sakregister

### Sakregister

#### Α

Anslutningar, 20 Anslutning av strömkännare, 23 Anslutning av tillbehör, 26 Anslutningsmöjligheter, 23 Använda det virtuella tangentbord, 34 Automatsäkring, 18 Avluftning av klimatsystemet, 27 Avsättningsmått, 14

#### В

Bakåt-knapp, 31 Bipackade komponenter, 9 Bläddra mellan fönster, 34

#### D

Data för temperaturgivare, 44 Demontera delar av isolering, 10 Demontering av luckor, 9 Demontering lucka, elpatronkort, 19 Demontering lucka, grundkort, 19 Demontering lucka, ingångskort, 19 Display, 31 Displayenhet, 31 Bakåt-knapp, 31 Display, 31 Manöverratt, 31 OK-knapp, 31 Statuslampa, 31 Strömställare, 31 Ε Effektlåsning, 22 Elinkopplingar, 18 Allmänt, 18 Anslutningar, 20 Anslutning av tillbehör, 26 Anslutningsmöjligheter, 23 Automatsäkring, 18 Demontering lucka, elpatronkort, 19 Demontering lucka, grundkort, 19 Demontering lucka, ingångskort, 19 Effektlåsning, 22 Effektvakt, 23 Eltillsats - maximal effekt, 22 Externa anslutningsmöjligheter, 23 Inställningar, 22 Kabellåsning, 19 Kraftanslutning, 20 NIBE Uplink™, 23 Reservläge, 22 Rumsgivare, 21 Temperaturbegränsare, 18 Utegivare, 20 Åtkomlighet, elkoppling, 19 Elschema, 54 Eltillsats - maximal effekt, 22 Externa anslutningsmöjligheter, 23 Kontakt för "Smart Grid ready", 24 Kontakt för aktivering av "extern justering", 25 Kontakt för aktivering av "tillfällig lyx", 25 Kontakt för aktivering av fläkthastighet, 25 Kontakt för extern blockering av tillsats och/eller kompressor, 24 Kontakt för extern blockering av värme, 25 Kontakt för extern tariffblockering, 24 Möjliga val för AUX-ingångar, 24 Möjliga val för AUX-utgång (potentialfritt växlande relä), 25

Felsökning, 47 Förberedelser, 27

### G

Garanti-information, 5

### H

Hantera larm, 47 Hjälpmeny, 28, 34

#### L

Igångkörning och justering, 27 Förberedelser, 27 Påfyllning och luftning, 27 Startguide, 28 Uppstart och kontroll, 28 Imkanal, 17 Injustering av ventilation, 17 Inkoppling av kall- och varmvatten, 15 Inkoppling av klimatsystem, 15 Installationsalternativ, 16 Extra varmvattenberedare, 16 Två eller flera klimatsystem, 16 Varmvattenberedare med elpatron, 16 Installationskontroll, 6 Installationsutrymme, 8 Inställningar, 22

#### К

Kabellåsning, 19 Kall- och varmvatten, 15 Komfortstörning, 47 Felsökning, 47 Hantera larm, 47 Larm, 47 Kontakt för aktivering av "extern justering", 25 Kontakt för aktivering av "illfällig lyx", 25 Kontakt för aktivering av tillfällig lyx", 25 Kontakt för aktivering av tillstast och/eller kompressor, 24 Kontakt för extern blockering av värme, 25 Kontakt för extern tariffblockering, 24 Kontakt för extern tariffblockering, 24 Kontaktinformation, 7 Kraftanslutning, 20

### L

Larm, 47 Leverans och hantering, 8 Bipackade komponenter, 9 Demontera delar av isolering, 10 Demontering av luckor, 9 Installationsutrymme, 8 Transport, 8 Uppställning, 8

#### Μ

Manöverratt, 31 Manövrering, 33 Meny 5 - SERVICE, 37 Menysystem, 32 Använda det virtuella tangentbord, 34 Bläddra mellan fönster, 34 Hjälpmeny, 28, 34 Manövrering, 33 Ställa in ett värde, 33 Välja alternativ, 33 Välja meny, 33

Mått och röranslutningar, 14 Märkning, 4 Möjliga val för AUX-ingångar, 24 Möjliga val för AUX-utgång (potentialfritt växlande relä), 25

NIBE Uplink™, 23

#### 0

N

OK-knapp, 31

#### Ρ

Påfyllning av klimatsystemet, 27 Påfyllning av varmvattenberedare, 27 Påfyllning och luftning, 27 Avluftning av klimatsystemet, 27 Påfyllning av klimatsystemet, 27 Påfyllning av varmvattenberedare, 27

### R

Reservläge, 43 Effekt i reservläge, 22 Rumsgivare, 21 Rördimensioner, 14 Rör- och ventilationsanslutningar, 13 Allmänt röranslutningar, 13 Allmänt ventilationsanslutning, 17 Avsättningsmått, 14 Imkanal, 17 Injustering av ventilation, 17 Inkoppling av kall- och varmvatten, 15 Inkoppling av klimatsystem, 15 Installationsalternativ, 16 Kall- och varmvatten, 15 Max pann- och radiatorvolym, 13 Mått och röranslutningar, 14 Rördimensioner, 14 Symbolnyckel, 15 Systemprincip, 13 Ventilationsflöden, 17 Värmebärarsida, 15

#### S

Serienummer, 4 Service, 43 Serviceåtgärder, 43 Serviceåtgärder, 43 Data för temperaturgivare, 44 Reservläge, 43 Tömning av klimatsystemet, 43 Tömning av varmvattenberedaren, 43 USB-serviceuttag, 45 Startguide, 28 Statuslampa, 31 Strömställare, 31 Styrning, 31, 35 Styrning - Introduktion, 31 Styrning - Menyer, 35 Styrning - Introduktion, 31 Displayenhet, 31 Menysystem, 32 Styrning - Menyer, 35 Meny 5 - SERVICE, 37 Ställa in ett värde, 33 Symboler, 4 Symbolnyckel, 15 Systemprincip, 13 Säkerhetsinformation Garanti-information, 5 Installationskontroll, 6 Kontaktinformation, 7 Märkning, 4 Serienummer, 4

Symboler, 4

### т

Tekniska data, 52 Tekniska uppgifter, 50 Elschema, 54 Mått och avsättningskoordinater, 50 Tekniska data, 52 Temperaturbegränsare, 18 Återställning, 18 Tillbehör, 49 Transport, 8 Tömning av klimatsystemet, 43 Tömning av varmvattenberedaren, 43 U

Uppstart och kontroll, 28–29

Inställning av pumphastighet, 29 Inställning av ventilation, 29 Uppställning, 8 USB-serviceuttag, 45 Utegivare, 20

#### v

Ventilationsflöden, 17 Viktig information, 4 Återvinning, 4 Välja alternativ, 33 Välja meny, 33 Värmebärarsida, 15 Värmepumpens konstruktion, 11 Komponentlista, 12 Komponentplacering, 11

#### Å

Åtkomlighet, elkoppling, 19

NIBE AB Sweden Hannabadsvägen 5 Box 14 SE-285 21 Markaryd Phone +46 433 73 000 Telefax +46 433 73 190 info@nibe.se www.nibe.se

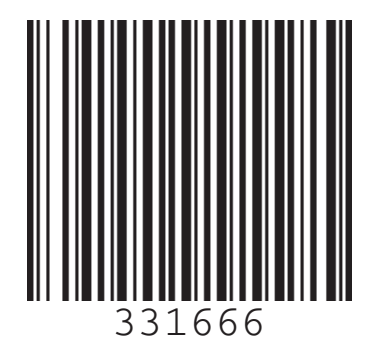